# エキスパートモード

| エキスパートモードの画面     | 144 |
|------------------|-----|
| テレビの視聴           | 146 |
| 映像・OSD・画質の設定     | 148 |
| ビデオタイトルの再生       | 151 |
| テレビ番組の録画         | 153 |
| 録画予約を行う          | 155 |
| 写真の利用            | 157 |
| 音楽タイトルの再生        | 159 |
| ライブラリの表示形式を切り替える | 161 |
| タイトルの並べ替え        | 162 |
| タイトル選択時に操作可能なボタン | 163 |
| ビデオデータを登録する      | 164 |
| 写真データを登録する       | 166 |
| 音楽データを登録する       | 169 |
| タイトルをコピーする       | 171 |
| ビデオタイトルを編集する     | 175 |
| エキスパートモード使用上のご注意 | 176 |

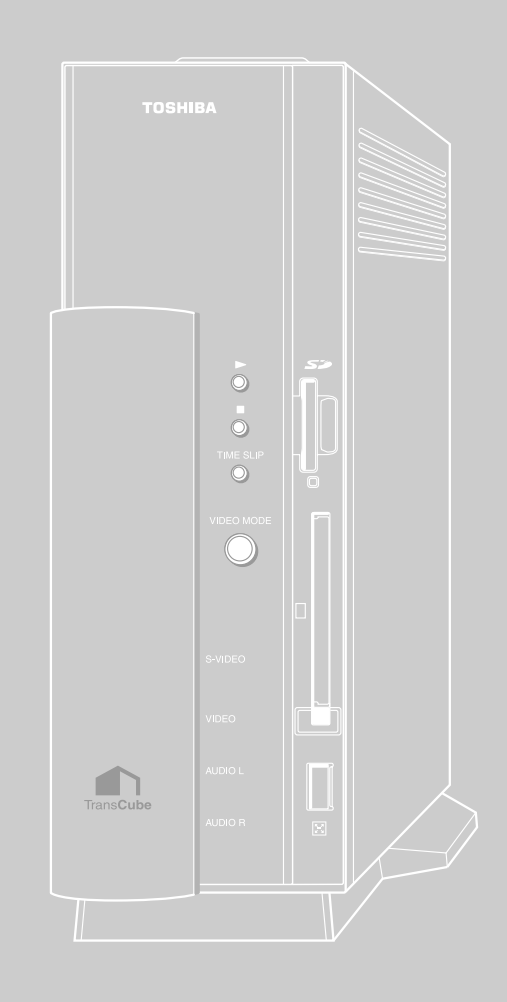

# エキスパートモードの画面

## 簡単操作モードからエキスパートモードに切り替える

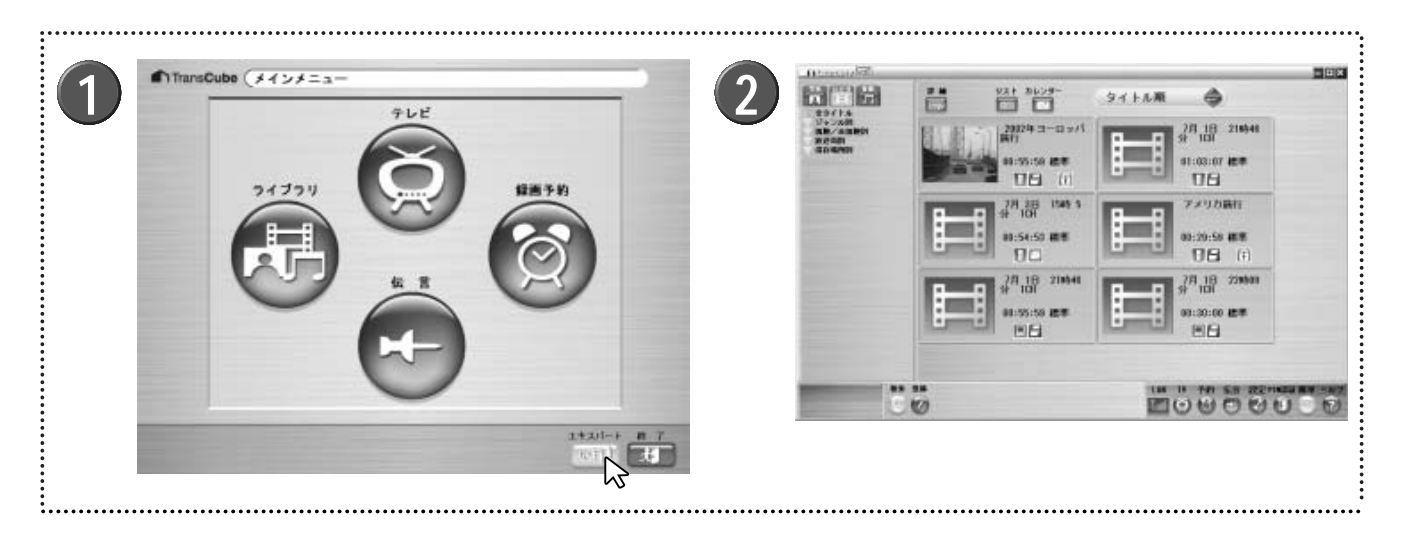

1 簡単操作モードのメインメニューで、[エキスパート] ボタン (1) たりリックする

↑ エキスパートモードの画面が表示される

∠
トエキスパートモードを使用したことがある場合、表示されるエキスパートモードの画面は一定ではありません。簡単操作モードに切り替える前に使用していた画面が表示されます。

## エキスパートモードの各部名称と機能

エキスパートモードの画面は、次のように構成されています。なお、選択されているボタン(写真、ビデオ、音楽) や表示形式によって、表示内容が異なります。

| 2 3     注     2 3     注     2 4     3     2 + ンル別     3     3     3     3     3     3     3     3     3     3     3     3     3     3     3     3     3     3     3     3     3     3     3     3     3     3     3     3     3     3     3     3     3     3     3     3     3     3     3     3     3     3     3     3     3     3     3     3     3     3     3     3     3     3     3     3     3     3     3     3     3     3     3     3     3     3     3     3     3     3     3     3     3     3     3     3     3     3     3     3     3     3     3     3     3     3     3     3     3     3     3     3     3     3     3     3     3     3     3     3     3     3     3     3     3     3     3     3     3     3     3     3     3     3     3     3     3     3     3     3     3     3     3     3     3     3     3     3     3     3     3     3     3     3     3     3     3     3     3     3     3     3     3     3     3     3     3     3     3     3     3     3     3     3     3     3     3     3     3     3     3     3     3     3     3     3     3     3     3     3     3     3     3     3     3     3     3     3     3     3     3     3     3     3     3     3     3     3     3     3     3     3     3     3     3     3     3     3     3     3     3     3     3     3     3     3     3     3     3     3     3     3     3     3     3     3     3     3     3     3     3     3     3     3     3     3     3     3     3     3     3     3     3     3     3     3     3     3     3     3     3     3     3     3     3     3     3     3     3     3     3     3     3     3     3     3     3     3     3     3     3     3     3     3     3     3     3     3     3     3     3     3     3     3     3     3     3     3     3     3     3     3     3     3     3     3     3     3     3     3     3     3     3     3     3     3     3     3     3     3     3     3     3     3     3     3     3     3     3     3     3     3     3     3     3     3     3     3     3     3     3     3     3     3     3     3 | 0                | <u>ህ</u> スተ <i>ከኮንቻ</i> -<br>፪፻ ፲ | <b>5</b> タイトル順 | ٢                        |                                             |
|----------------------------------------------------------------------------------------------------|------------------|-----------------------------------|----------------|--------------------------|---------------------------------------------|
| 0                                                                                                    |                  |                                   | 8              |                          |                                             |
| 9                                                                                                    | 83 28<br>(2) (7) |                                   |                | 1V 予約 伝言<br>● 163) (171) | : 設定 PIN223 第半 ヘルフ<br>  (2) (1) (1) (2) (2) |

| エキス        | マパートモード画面には | 次のような表示とボタンがあります。                             |
|------------|-------------|-----------------------------------------------|
|            | 名称          | 機能                                            |
| ) [        | 写真]ボタン      | 写真管理用のツリーへ表示を切り替えます                           |
| 2          | [ビデオ]ボタン    | ビデオ管理用のツリーへ表示を切り替えます                          |
| ) [        | [音楽]ボタン     | 音楽管理用のツリーへ表示を切り替えます                           |
|            | 表示形式切り替えボタン | 詳細表示、サムネイル表示、リスト表示、カレンダー表示など、それぞれの表示形式を切り替えます |
|            | ソートキー選択     | タイトルの並べ替え方法を選択します                             |
|            | ツリー表示       | フォルダがツリー表示されます                                |
|            | ツリー表示切り替え   | ツリーの表示ジャンルを切り替えます                             |
|            | 表示画面        | 選択した表示形式でタイトルー覧が表示されます                        |
| ) ł        | 操作ボタン表示領域   | 選択しているフォルダやタイトルで使用可能なボタンを表示します                |
| ) [        | LAN         | TransCubeとの接続状態をアイコンで表示します                    |
|            |             | 『imil』:無線LANで接続しています                          |
|            |             | I 1 1 1 1 1 1 1 1 1 1 1 1 1 1 1 1 1 1 1       |
| <b>D</b> [ | TV]ボタン      | テレビ画面とテレビパネルを表示します                            |
| ) [        | [予約]ボタン     | 録画予約一覧画面を表示します                                |
| <b>3</b> [ | [伝言]ボタン     | 伝言画面を表示します                                    |
| ) [        | 設定]ボタン      | 設定メニューを表示します                                  |
| )          | [PIN認証]ボタン  | PIN認証画面を表示します                                 |
| ) (        | 簡単]ボタン      | 簡単操作モードに切り替えます                                |
| ) [        | ヘルプ]ボタン     | ヘルプ画面を表示します                                   |

はじめに

テレビの視聴

再生と録画

録画予約

ライブラリの

付属ソフトウェアの インストール

# テレビの視聴

## テレビを視聴する

エキスパートモードでテレビを視聴するときは、以下のように操作します。

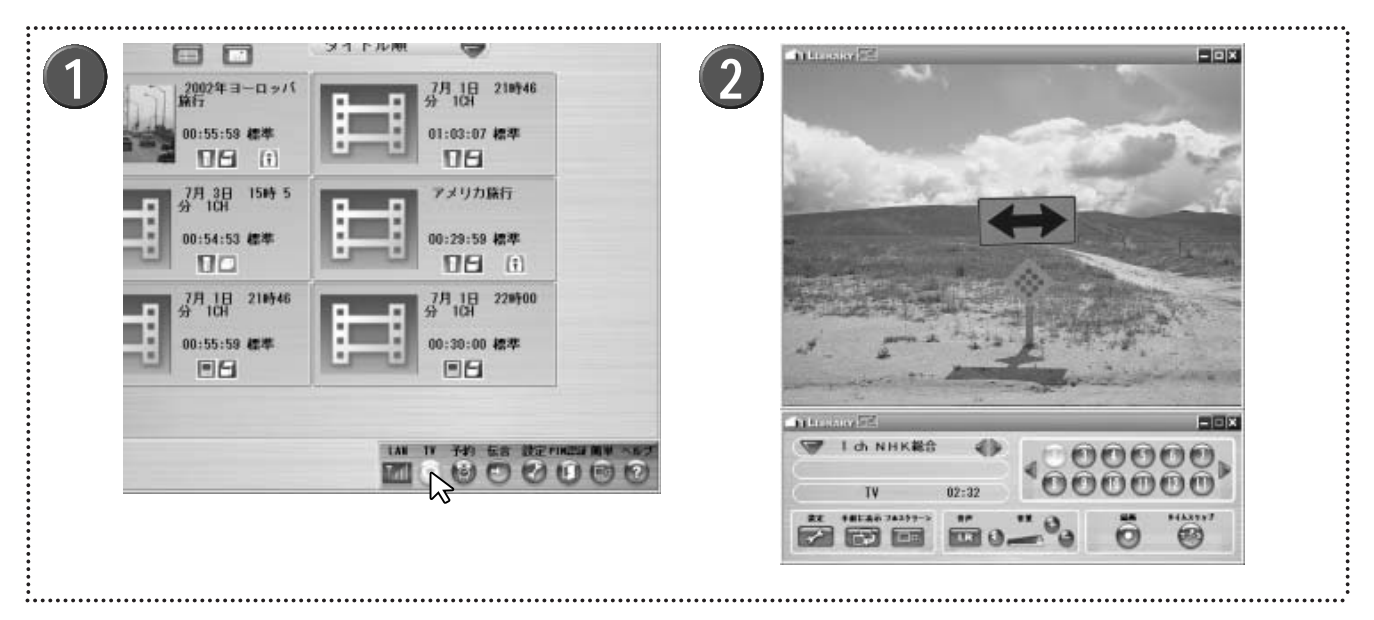

## [TV] ボタン ② をクリックする

2 テレビパネルとテレビウィンドウが表示され、テレ ビウィンドウにはテレビ番組が表示される

▶テレビパネルとテレビウィンドウの操作方法については 次の「テレビパネルとテレビウィンドウの各部名称と機能」 を参照してください。

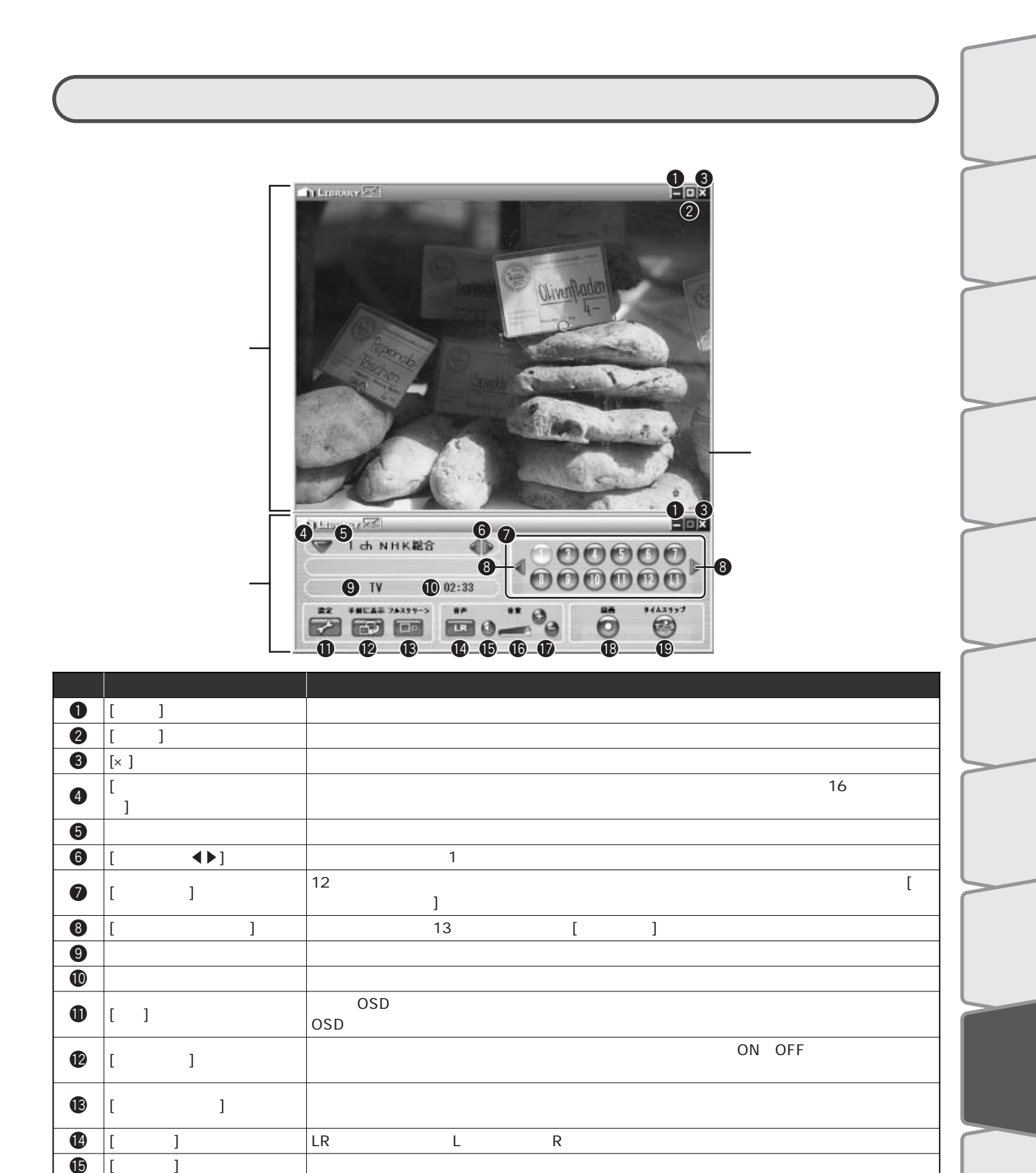

テレビ音声をミュートします。もう一度クリックすると元の音声に戻ります

現在視聴しているチャンネルを録画します。詳しくは153ページを参照してください

お好み再生を開始します。お好み再生を開始するとテレビパネルがビデオパネルに切り替わ

り、状態表示に「お好み再生中」と表示されます。もう一度[タイムスリップ]ボタンをクリ

スライダーを左右にドラッグして音量の大小を調整します

15

16 Ð

18

19

[ミュート]ボタン

[音量+-]ボタン

[録画]ボタン

音量調整スライダー

[タイムスリップ]ボタン

「テレビ視聴上のご注意①~⑤」(22ページ)

テレビの音量を調整します

ックすると、お好み再生を終了します

147

メニュ

L

付属ソフトウェアの

インストー

ル

# 映像・OSD・画質の設定

LIVE MEDIA for TransCubeでの映像の調整や、OSD表示、録画・視聴画質などを設定します。

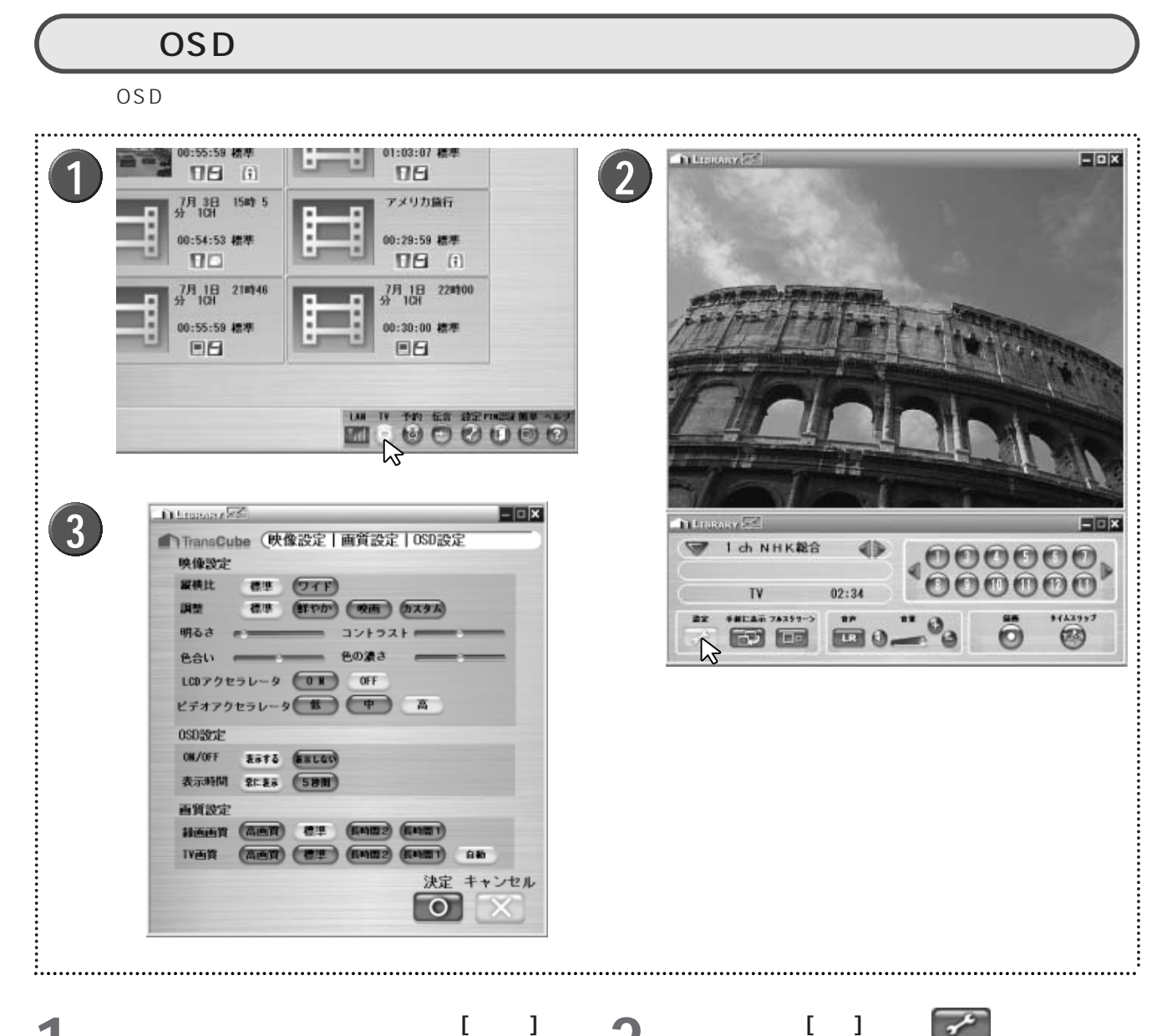

エキスパートモードのメインメニューで [テレビ] ボ タン 💿 をクリックし、テレビパネルとテレビウ ィンドウを表示する

▶簡単操作モードで操作しているときは、メインメニュー の[エキスパート] ボタン 2017 でエキスパートモードに切 り替えてください。

▶ビデオタイトルを再生しているときは、この手順は必要 ありません。

- ▶ビデオタイトルを再生している場合は、ビデオパネルの [設定] ボタンをクリックしてください。
- 設定パネルが表示される
- ▶フルスクリーン表示を行っている場合は、画面を右クリ ックし、プルダウンメニューから[設定]を選択しても設定 パネルを表示できます。

#### はじ 映像・OSD・画質の設定を行う 8 映像・OSD画質設定パネルで設定できる項目は以下の設定を行うことができます。 D LIBRARY RS - 0 × レビの ▲ TransCube (映像設定 | 画質設定 | OSD設定) 映像設定 1 編橫比 標準 (ワイド) 2 調整 標準 (鮮やか) 映画 カスタム 明るさ コントラフトー 再生と録画 色の濃さ 色合い 3 LCDアクセラレータ 0 N OFF 4ビデオアクセラレータ 低 中 高 0SD:設定 G ON/OFF anto Amuto 6 表示時間 Rt. 基本 5秒間 **西質設定** 7 詳画画質 (高画質) 標準 (長時間2) (長時間1 子 約 8 IV-11 181 高画智 (86882) (1045100 1 設定を行い、テレビパネル、 自動 またはビデオパネル画面に戻ります 決定 キャンセル O 設定をキャンセルし、テレビパネル、 ンイ で 理 リ またはビデオパネル画面に戻ります

### 映像設定

### **①**縦横比

映像表示領域の縦横比を設定します。

標準 : 従来のテレビと同じ縦横比です ワイド:一般的なワイドテレビと同じ縦横比です

### 2調整

画質の調整を行います。プリセット値の選択による設定のほかに、手動で各種調整を行うこともできます。

### 【プリセット値選択】

プリセットされている次の3つの設定値から選択できます。いずれかを選択すると「カスタム」で設定した値はプリセ ット値にもどります。

- 標進 :プリセットされた設定値で、標準的な画質です
- : プリセットされた設定値で、標準よりも明るく、鮮やかな画質です 鮮やか
- 映画 :プリセットされた設定値で、標準よりも落ち着いた画質です

カスタム:手動で設定したいときに選択します。設定項目は次の【カスタム設定】をご覧ください

【カスタム設定】

明るさなどを手動で調整して好みの画質に設定するには、以下の操作を行ってください。スライダーをドラッグ後、 マウスボタンを離すと変更結果がテレビ画面に反映されますので、画面を見ながら好みの値に調整できます。なお、プ リセット値が選択されている場合でも、いずれかのスライダーを操作すると、自動的に「カスタム」が選択されます。

明るさ :映像の明るさを調整します。スライダーを左右にドラッグして調整してください。 コントラスト:コントラストを調整します。スライダーを左右にドラッグして調整してください。 色合い :映像の色合いを調整します。スライダーを左右にドラッグして調整してください。 色の濃さ : 階調度を調整します。スライダーを左右にドラッグして調整してください。

お知らせ

「調整」は、ご利用のグラフィックチップアクセラレータによっては、設定できない場合があります。

Ď

タ

ッイトルの利用 写真と音楽

iH リモー

ドなどによる - ト録画予約

TransCub ウェブページ

エキスパー

設定

シメニュ

付属ソフトウェアの インストー

③LCDアクセラレータ

LCD(Liquid Crystal Display:液晶ディスプレイ)アクセラレータのON/OFFを設定します。LCDアクセラレー タをONにすると、動きの多い映像がより鮮明になります。ご利用のパソコンがLCDに接続されているときのみ、ONに 設定してください。

ON :LCDアクセラレータをONに設定します OFF :LCDアクセラレータをOFFに設定します

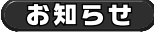

・LCDアクセラレータは、CPUを多く消費します。 ・ご利用のグラフィックチップアクセラレータによっては、表示に不具合が生じる場合があります。このような場合は、LCDアクセラレータは使用しないでください。

④ビデオアクセラレータ

ビデオアクセラレータを「低」「中」「高」の3段階で設定します。

高 : 画質を最も高く向上します。ただし、パソコンのCPUを最も多く消費します

中 : "高"よりも画質は落ちますが、パソコンのCPUの消費が少なくなります

低 : 画質は最も低くなりますが、パソコンのCPUの消費が最も少ない設定です

### OSD設定

テレビ視聴やビデオタイトルの再生などをフルスクリーンで表示しているときの、OSD(On Screen Display)の 表示設定を行います。

### **5**ON/OFF

フルスクリーン表示時に、OSD機能を利用してチャンネルや操作状態の表示を行うかどうかを選択します。

表示する : OSDを表示します 表示しない: OSDを表示しません

#### 6 表示時間

OSDを表示する時間を設定します。

常に表示:常時、OSDを表示します5秒間:操作直後の約5秒間だけOSDを表示します

### 画質設定

録画画質とテレビの視聴画質を設定します。

### 7 録画画質

録画時の画質を設定します。

 高画質(約8Mbps) : 高画質な録画モードです。ただし、TransCubeのハードディスクの使用量が最も多くな ります
 標準(約4Mbps) : 標準的な画質の録画モードです
 長時間2(約2.2Mbps): 高画質や標準よりも画質は落ちますが、ハードディスクの使用量が少ないモードです
 長時間1(約1.4Mbps): TransCubeのハードディスクの使用量が最も少ないモードです

ビットレート表示は目安です。正確な値ではありません

### 8 TV画質

テレビ視聴時の画質を設定します。

| 高画質(約8Mbps)     | : 録画時間の「高画質」と同じ画質です                   |
|-----------------|---------------------------------------|
| 標準(約4Mbps)      | :録画時間の「標準」と同じ画質です                     |
| 長時間2(約2.2Mbps)  | : 録画時間の「長時間2」と同じ画質です                  |
| 長時間1 (約1.4Mbps) | : 録画時間の「長時間1」と同じ画質です                  |
| 自動              | : TransCubeとの通信状態に応じて、視聴画質を自動的に切り替えます |

ビットレート表示は目安です。正確な値ではありません

# ビデオタイトルの再生

## ライブラリのタイトルを再生する

ライブラリのビデオタイトルは、次のように再生します。

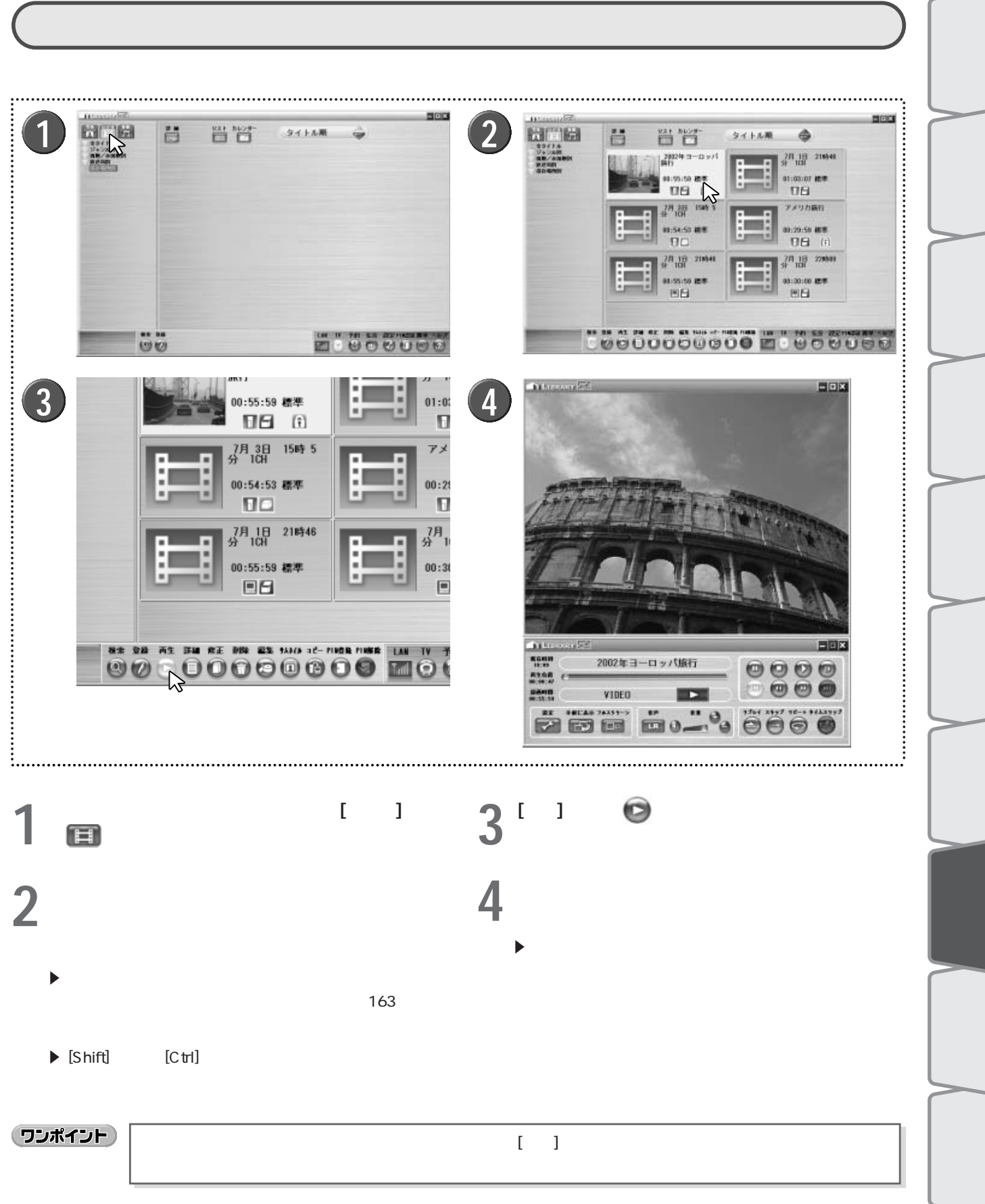

ワンポイント

ウィンドウ左側のツリー表示でフォルダを選択して [再生] ボタンをクリックすると、リスト再生を行うこ とができます。

はじめ

## ビデオパネルとビデオウィンドウの各部名称と機能

ビデオタイトルを再生するためのビデオパネルとビデオウィンドウは、次のように構成されています。追っかけ再生中などに操作できないボタンは、暗く表示されます。

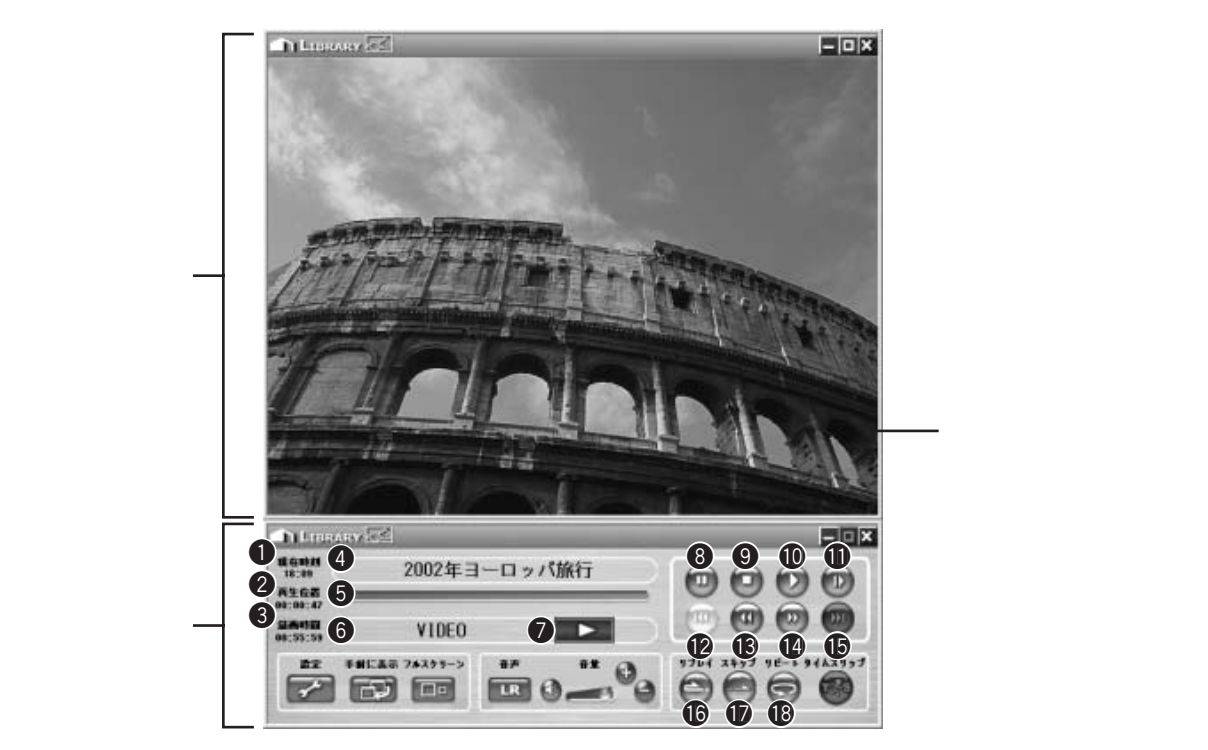

|    | 表示 / ボタン名      | 機能                                                                         |
|----|----------------|----------------------------------------------------------------------------|
| 0  | 現在時刻           | TransCubeの現在の時刻を表示します                                                      |
| 2  | 再生位置           | 再生中のタイトルの再生時間を表示します                                                        |
| 3  | 録画時間           | 再生中のタイトル全体の録画時間を表示します                                                      |
| 4  | タイトル           | 再生中のタイトルのタイトル名を表示します                                                       |
| 5  | 再生シークバー        | 現在の再生位置を表します。任意の再生位置へ移動することもできます                                           |
| 6  | 状態表示           | 現在の動作状態を表示します                                                              |
| 7  | 操作表示           | 現在の操作状態を表示します。表示されるマークについては24ページをご覧ください                                    |
| 8  | [一時停止]ボタン      | 再生を一時停止します                                                                 |
| 9  | [停止]ボタン        | 再生を停止します                                                                   |
| 10 | [再生]ボタン        | 再生を行います。一時停止や早送りなどのときに通常再生に戻ります                                            |
| 0  | [スロー]ボタン       | 再生中のタイトルをスロー再生します。クリックするたびに、スローの速度が「約1/2倍速」<br>「約1/8倍速」「約1/16倍速」の順に切り替わります |
| 12 | [スキップ - ]ボタン   | 再生中のタイトルの先頭へジャンプします。リスト再生中にタイトルの先頭から15秒以内<br>の位置でクリックすると、前のタイトルへ移動します      |
| ₿  | [早戻し]ボタン       | 再生中のタイトルを早戻しします。クリックするたびに、早戻しの速度が「約2倍速」「約8<br>倍速」「約30倍速」「約300倍速」の順に切り替わります |
| 14 | [早送り]ボタン       | 再生中のタイトルを早送りします。クリックするたびに、早送りの速度が「約2倍速」「約8<br>倍速」「約30倍速」「約300倍速」の順に切り替わります |
| Ð  | [スキップ+]ボタン     | リスト再生中にクリックすると、次のタイトルを先頭から再生します                                            |
| 16 | [ワンタッチリプレイ]ボタン | 再生中に、約15秒前の位置に戻って再生を開始します                                                  |
| Ð  | [ワンタッチスキップ]ボタン | 再生中に、約15秒後の位置にスキップして、再生を開始します                                              |
| 13 | [リピート]ボタン      | 再生中のタイトルをリピート再生します。もう一度クリックするとリピート再生を解除でき<br>ます                            |

そのほかのボタン、表示については147ページを参照してください。

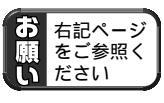

# テレビ番組の録画

## テレビ番組を録画する

視聴しているテレビ番組は、エキスパートモードで録画する場合は、次のように操作します。

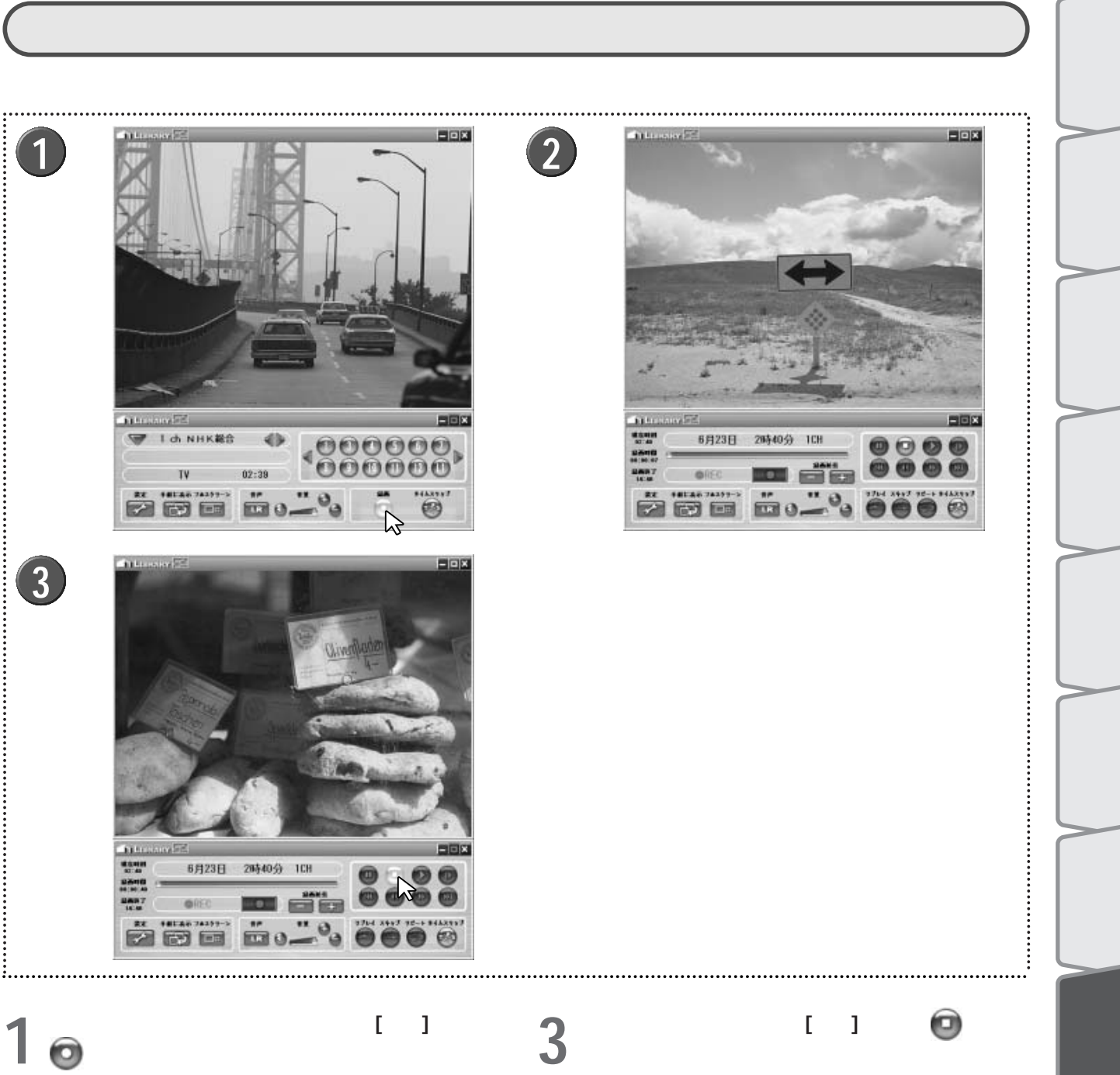

録画が開始されるとテレビパネルが録画時ビデオパ 🖌 ネルに切り替わる

▶録画時ビデオパネルの操作方法については、次の「録画 時ビデオパネルの各部名称と機能」を参照してください。

▶テレビウィンドウには、録画中の番組が表示されます。

▶ 録画同時再生や予約した録画の実行中など、録画中の番 組を視聴していないときに録画を停止したい場合は、[TV] ボタンをクリックして録画時ビデオパネルとテレビウィン ドウを表示した状態で、[停止]ボタンをクリックしてくだ さい。

はじめ

ライブラリ

Ď

などによる

TransCube

設定メニュー

|付属ソフトウェアの インストール

## 録画時ビデオパネルの各部名称と機能

録画時ビデオパネルは次のように構成されています。暗く表示されているボタンは、録画中は使用できません。

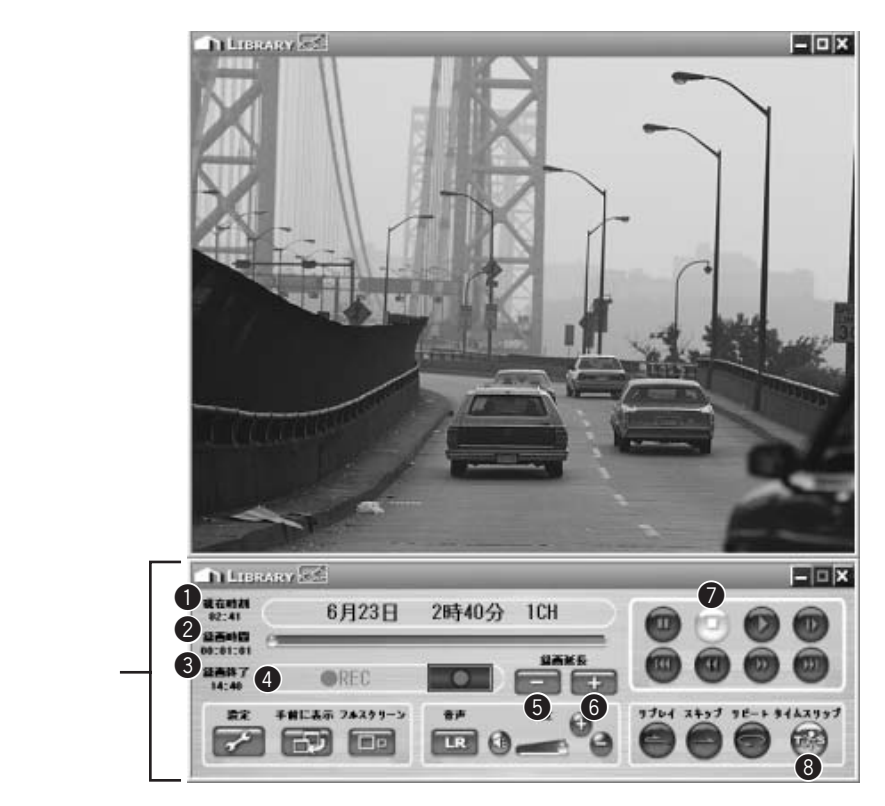

|   | 表示 / ボタン名    | 機能                                                                                         |
|---|--------------|--------------------------------------------------------------------------------------------|
| 0 | 現在時刻         | TransCubeの現在時刻を表示します                                                                       |
| 2 | 録画時間         | 録画中のタイトルの録画時間を表示します                                                                        |
| 3 | 録画終了         | 録画中のタイトルの録画終了時刻を表示します                                                                      |
| 4 | 状態表示         | 現在の動作状況を表示します                                                                              |
| 5 | [録画延長 + ]ボタン | 現在時刻または予約した録画の終了時刻よりも5分後以降で最も近い00分または30分まで録画<br>終了の時刻を延長します。その後はクリックするたびに、録画時間が30分ずつ延長されます |
| 6 | [録画延長 - ]ボタン | 録画時間を30分短縮します                                                                              |
| 7 | [停止]ボタン      | 録画を停止します                                                                                   |
| 8 | [タイムスリップ]ボタン | 追っかけ再生を開始します。もう一度クリックすると追っかけ再生を終了します                                                       |

そのほかのボタン、表示については147ページを参照してください。

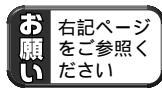

「テレビ番組の録画について5~6」(48ページ)

# 録画予約を行う

新規に予約する

エキスパートモードで、新たに録画予約を登録する場合は、次のように操作します。

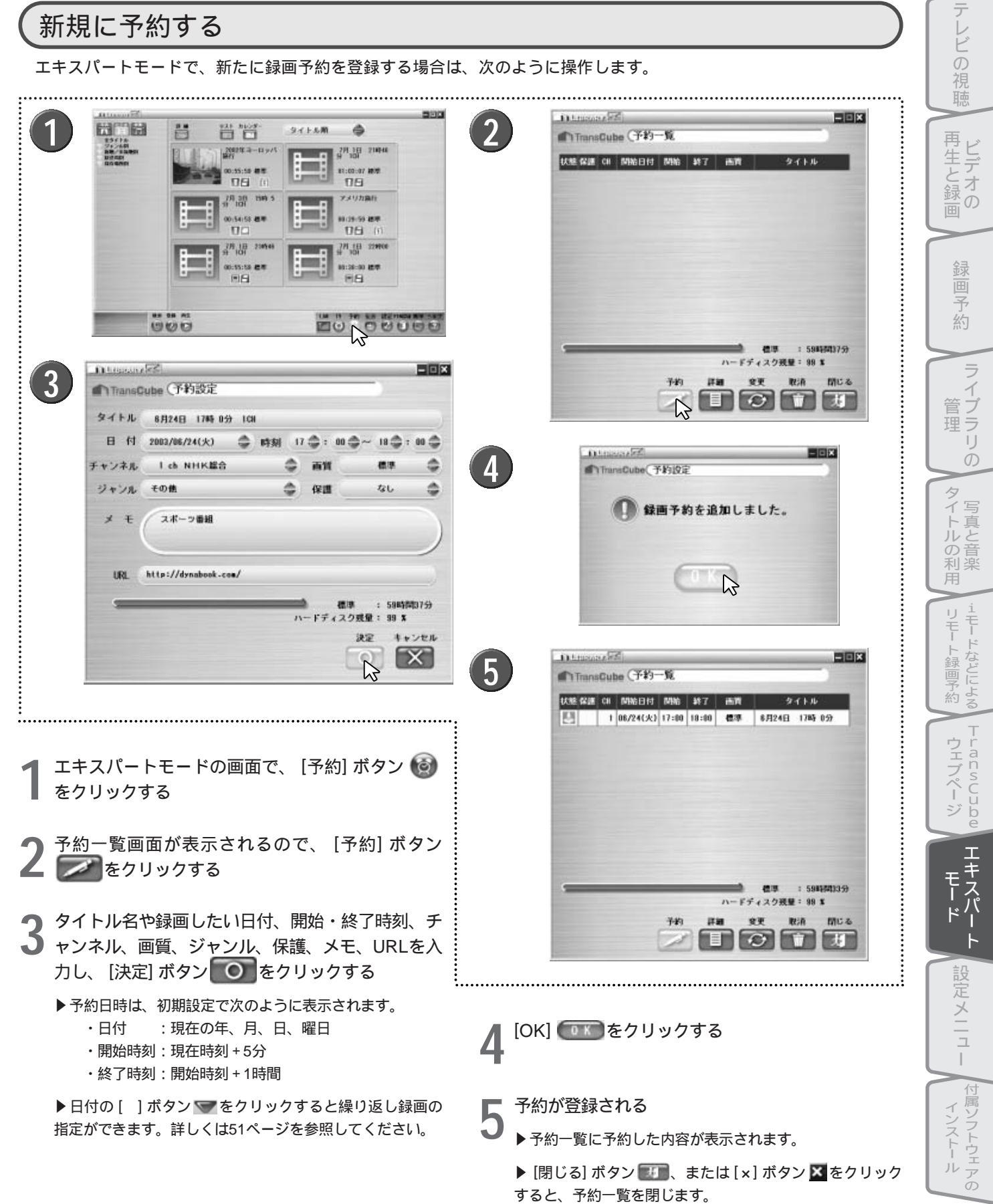

はじ

8

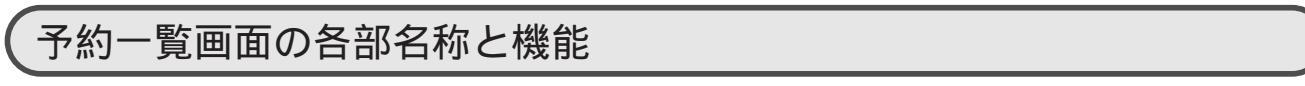

予約一覧画面は、次のような項目で構成されています。

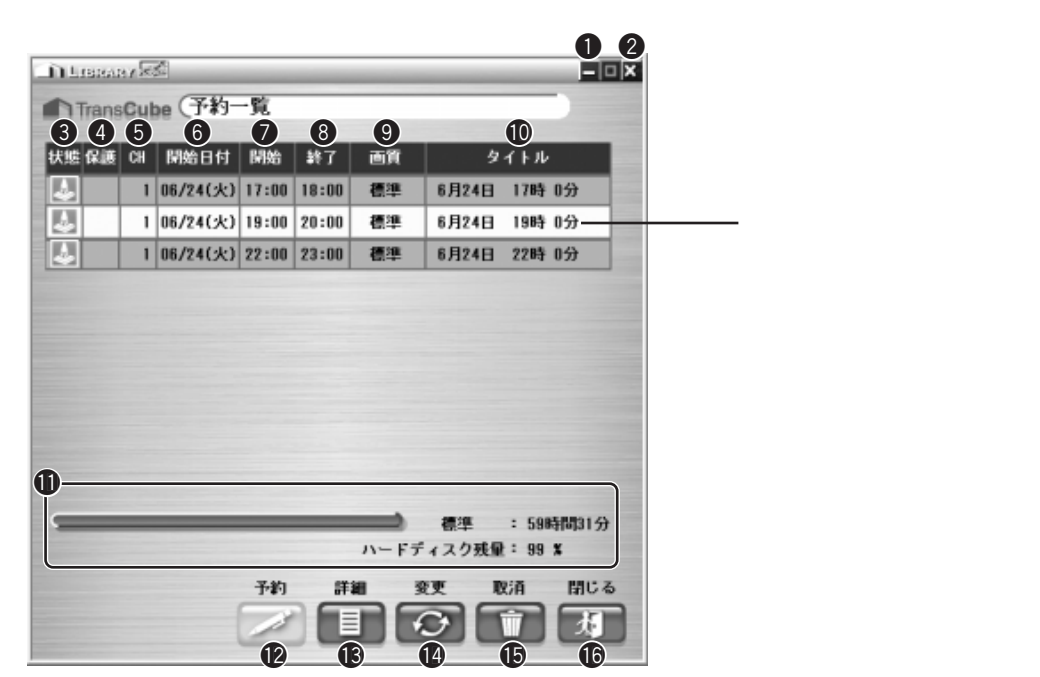

|    | 表示 / ボタン  | 機能                                                                         |
|----|-----------|----------------------------------------------------------------------------|
| 0  | [最小化]ボタン  | 予約一覧画面を最小化します                                                              |
| 2  | [×]ボタン    | 予約一覧画面を閉じます                                                                |
| 3  | 状態        | 録画予約の状態を表示します                                                              |
|    |           | 🛃 :録画予約待機中です 🛛 🔘 :録画中です                                                    |
|    |           | 🔟 :予約した録画の実行準備中です 💵 :録画が正常に終了しませんでした                                       |
| 4  | 保護        | 録画するタイトルの保護のON/OFFを表示します                                                   |
|    |           | 表示なし:保護しません 「」 : 保護します                                                     |
| 5  | СН        | 録画予約のチャンネルを表示します                                                           |
| 6  | 開始日付      | 録画予約の開始日付を表示します                                                            |
| 1  | 開始        | 録画予約の開始時刻を表示します                                                            |
| 8  | 終了        | 録画予約の終了時刻を表示します                                                            |
| 9  | 画質        | 録画予約の録画画質を表示します                                                            |
| 10 | タイトル      | 録画予約のタイトル名を表示します                                                           |
| 0  | ハードディスク残量 | 現在のハードディスク残量をパーセントと画質ごとの録画可能時間で表示します                                       |
| 12 | [予約]ボタン   | 新規の録画予約を登録します                                                              |
| 13 | [詳細]ボタン   | 選択している録画予約の詳細を表示します。変更はできません                                               |
| 1  | [変更]ボタン   | 選択している録画予約の詳細を変更します。新規の録画予約と同じ画面が表示され、それぞれの項目には、変更対象の録画予約の値が初期値として入力されています |
| Ð  | [取消]ボタン   | 選択している録画予約を取り消します                                                          |
| 16 | [閉じる]ボタン  | 予約一覧画面を閉じます                                                                |

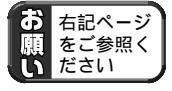

「録画予約機能利用上のご注意①~⑤」(58ページ)

# 写真の利用

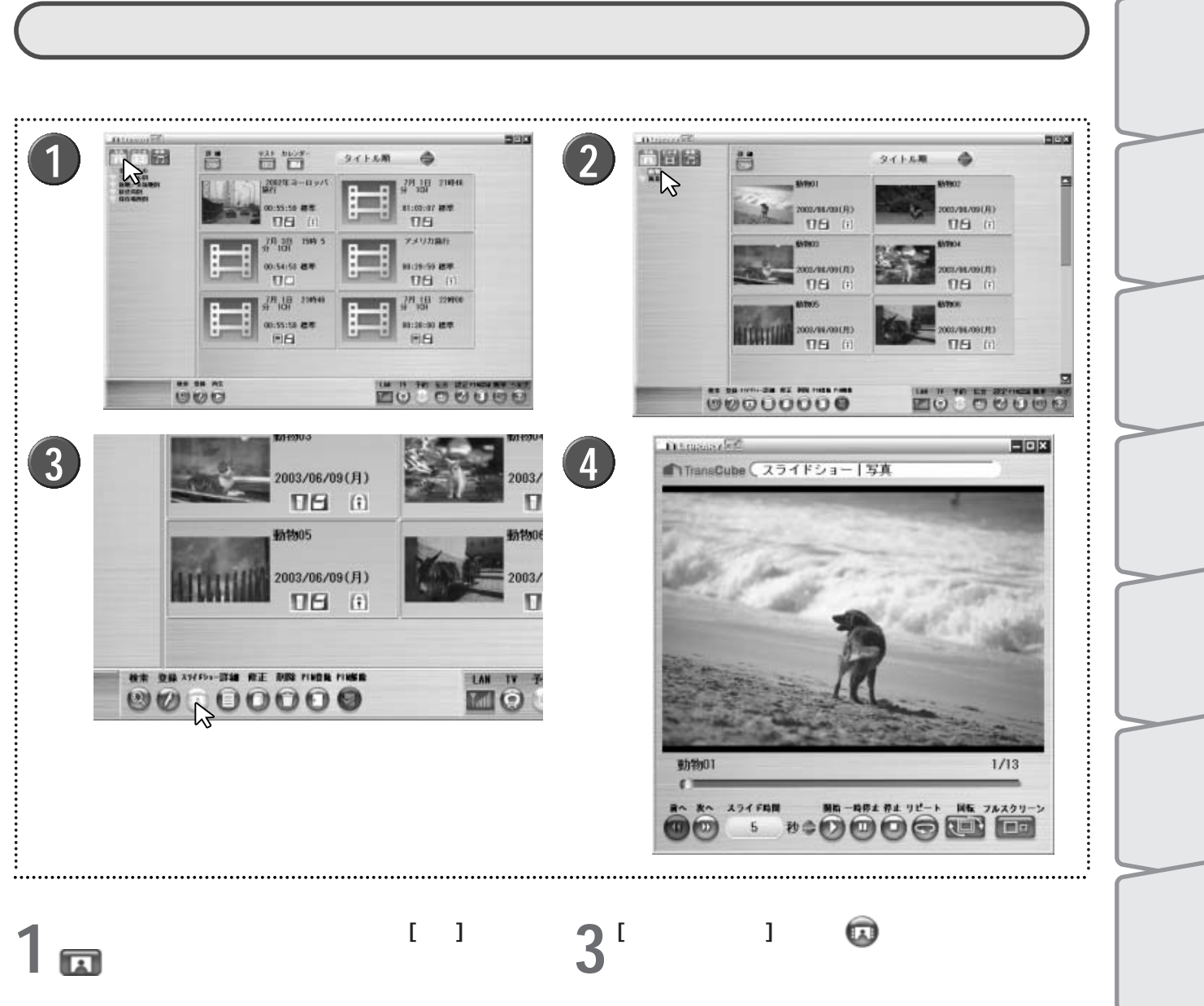

エキスパートモードの画面を表示し、[写真] ボタン をクリックする

▶ ライブラリの先頭にあるフォルダ内の写真の一覧が **乙** 表示されるので、スライドショーを行いたいフォル ダを、左側のツリー表示でクリックして選択する

▶ フォルダをクリックすると、画面下に操作ボタンが表示 されます。表示されるボタンの詳細については163ページ を参照してください。

▶フォルダを選択する代わりに、右側の写真タイトル一覧 から写真をクリックして選択してもかまいません。

▶ [Shift] キーや [Ctrl] キーを押しながら写真をクリックす ると、複数の写真を選択することもできます。

[スライドショー] ボタン 🗔 をクリックする

スライドショーウィンドウが表示される ▶ボタンの操作方法については次の「スライドショーウィ ンドウの各部名称と機能」を参照してください。

エキスパー

設定メニュー

|付属ソフトウェアの インストール

はじめ

## スライドショーウィンドウの各部名称と機能

スライドショーを行うスライドショーウィンドウは、次のように構成されています。

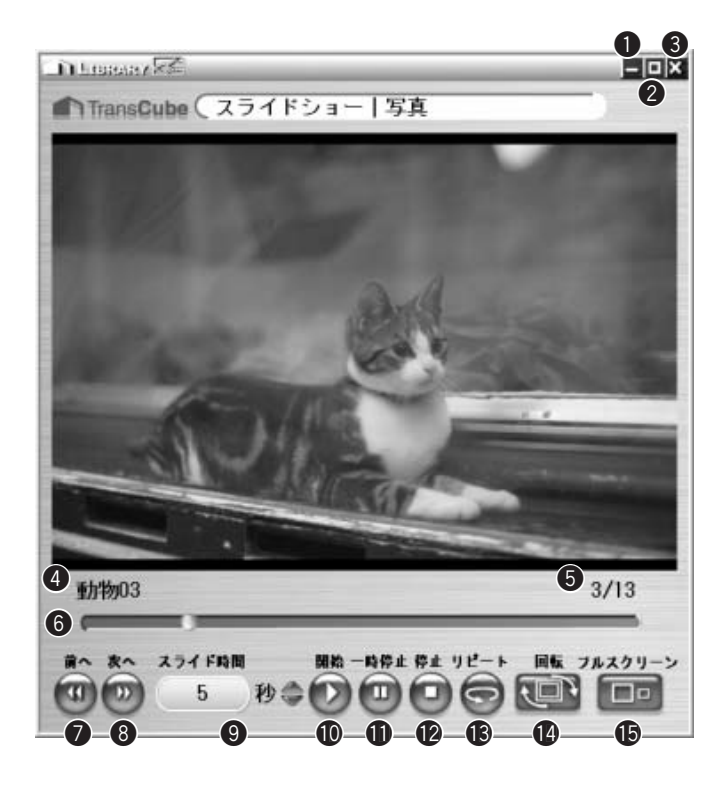

|    | 表示 / ボタン     | 機能                                                                                  |
|----|--------------|-------------------------------------------------------------------------------------|
| 0  | [最小化]ボタン     | スライドショーウィンドウを最小化します                                                                 |
| 2  | [最大化]ボタン     | スライドショーウィンドウを最大化します。最大化されているときは元の表示に戻します                                            |
| 3  | [×]ボタン       | スライドショーウィンドウを閉じます                                                                   |
| 4  | タイトル名        | 再生中のタイトルのタイトル名を表示します                                                                |
| 5  | 画面枚数         | 写真の表示番号と総枚数を、表示番号/総枚数の形で表示します                                                       |
| 6  | スライドショーバー    | スライドショーの進行状況を表示します。マウスで操作することもできます                                                  |
| 0  | [前へ]ボタン      | 前の写真を表示します                                                                          |
| 8  | [次へ]ボタン      | 次の写真を表示します                                                                          |
| 9  | スライド時間       | [ ]ボタンで、スライド表示を切り替える時間を0~30秒で設定します                                                  |
| 0  | [開始]ボタン      | スライドショーを開始します                                                                       |
| 0  | [一時停止]ボタン    | スライドショーを一時停止します                                                                     |
| 12 | [停止]ボタン      | スライドショーを停止します                                                                       |
| ß  | [リピート]ボタン    | スライドショーのリピート再生を行います。リピート再生中にクリックすると、リピート再<br>生を解除します                                |
| 1  | [回転]ボタン      | 写真を右に90度回転します                                                                       |
| ß  | [フルスクリーン]ボタン | スライドショーの写真だけを全画面表示します。操作ボタンは表示されません。写真の回転<br>などの操作は、画面を右クリックして表示されるポップアップメニューから行います |

# 音楽タイトルの再生

## 音楽タイトルを再生する

ライブラリの音楽タイトルは、次のように再生します

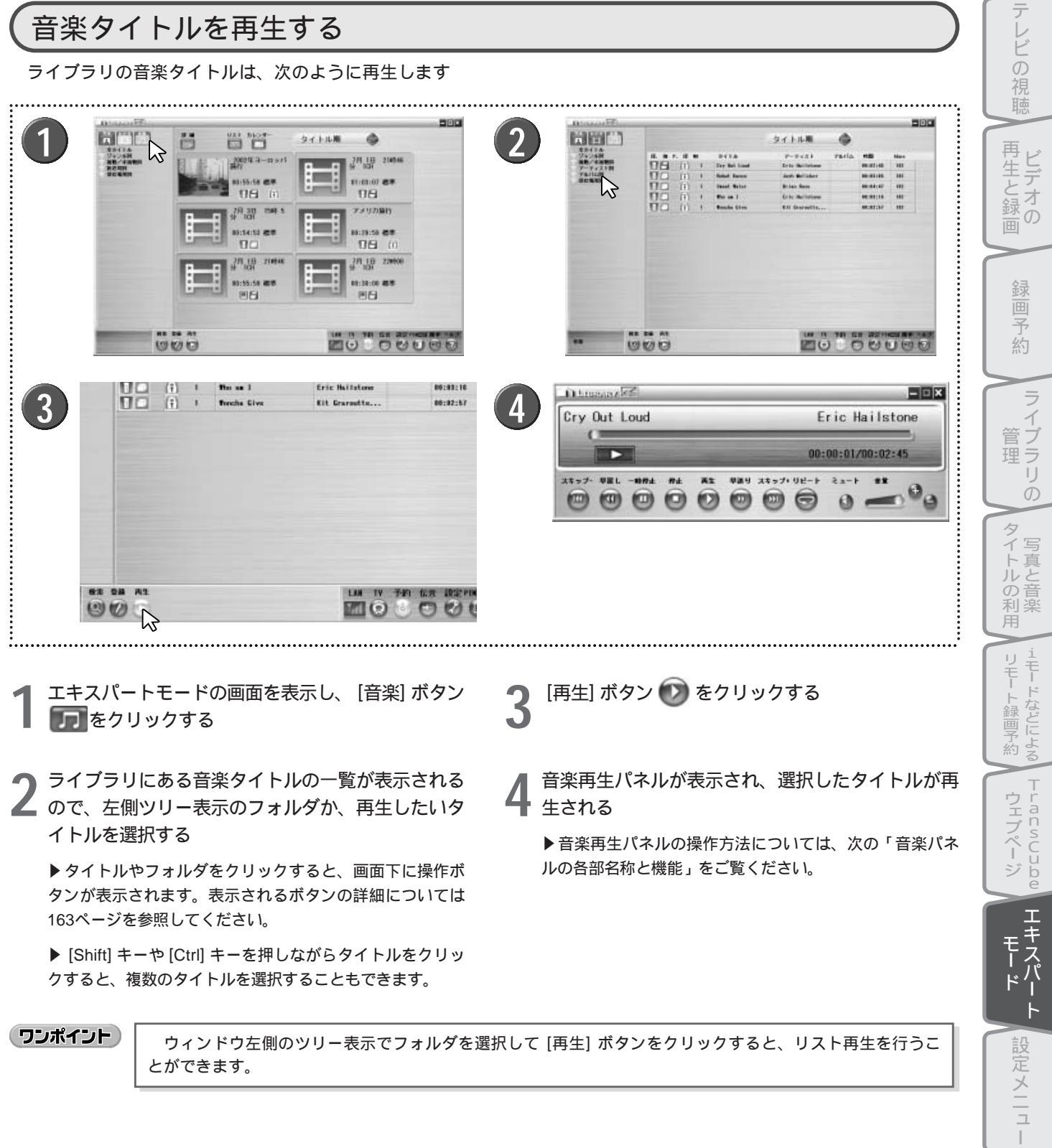

ウィンドウ左側のツリー表示でフォルダを選択して [再生] ボタンをクリックすると、リスト再生を行うこ とができます。

|付属ソフトウェアの インストール

はじめ

## 音楽パネルの各部名称と機能

音楽タイトルを再生するための音楽再生パネルは、次のように構成されています。

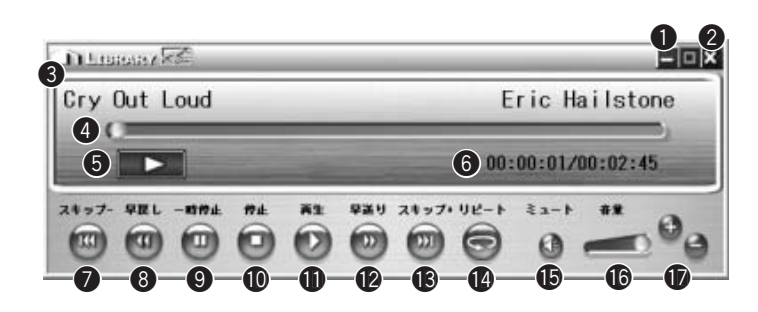

|    | 表示 / ボタン          | 機能                                                                                                    |
|----|-------------------|----------------------------------------------------------------------------------------------------|
| 0  | [最小化]ボタン          | 音楽再生パネルを最小化します                                                                                        |
| 2  | [×]ボタン            | 音楽再生パネルを閉じます                                                                                          |
| 3  | 再生中タイトル情報         | 再生中のタイトルのタイトル名、アルバム、アーティストを表示します                                                                      |
| 4  | 再生シークバー           | 現在の再生位置を表示します。再生中にドラッグして、任意の位置から再生を再開することも<br>できます                                                    |
| 6  | 操作状態              | 現在の操作状態をマークで表示します。表示されるマークの意味は、96ページをご覧ください。                                                          |
| 6  | 再生位置              | 現在の再生位置を再生位置 / 録音時間の形式で表示します                                                                          |
| 0  | [スキップ - ]ボタン      | 曲の先頭へ移動します。リスト再生中に、先頭から15秒以内の再生位置でクリックすると前<br>の曲へ移動します                                                |
| 8  | [早戻し]ボタン          | 早戻しします                                                                                                |
| 9  | [一時停止]ボタン         | 再生を一時停止します                                                                                            |
| 10 | [停止]ボタン           | 再生を停止します                                                                                              |
| 0  | [再生]ボタン           | 再生を開始します                                                                                              |
| 12 | [早送り]ボタン          | 早送りします                                                                                                |
| 13 | [スキップ+]ボタン        | リスト再生中に次の曲へ移動します                                                                                      |
| 14 | [リピート]ボタン         | リピート再生を行います。リスト再生を行っている場合は、リストの最後の曲の再生が終了す<br>ると、リストの最初の曲に戻ります。タイトルを選択して再生を行っている場合は、その曲を<br>繰り返し再生します |
| Ð  | [ミュート]ボタン         | 音声をミュートします。もう一度クリックすると元の音量に戻ります                                                                       |
| 16 | 音量調整スライダー         | スライダーを左右にドラッグして、音量の大小を調節します                                                                           |
| D  | [音量 + ][音量 - ]ボタン | 音量の大小を調節します                                                                                           |

# ライブラリの表示形式を切り替える

表示形式切り替えボタンをクリックすると、次のようにタイトル一覧の表示形式が変わります。ここではビデオタイトルの例で説明します。

「詳細」 同 での表示

| 2002年ヨーロッパ旅行<br>ヨーロッパ旅行の思い出 | 2003/06/30(月)19:44<br>00:55:59 標準<br>[1] 日 (1)                                                                       |
|-----------------------------|----------------------------------------------------------------------------------------------------|
| 7月 1日 210M6分 ICH            | 2003/07/01(火)21:46<br>01:03:07 被率                                                                                    |
| 7月 3日 1540 559 1CH          | 2003/07/03(木)15:05<br>00:54:52 標準                                                                                    |
|                             |                                                                                                    |
|                             | 9山446 U24 カレシター<br>タイトル線       2002年ヨーロッパ議行の思い出       2002年ヨーロッパ議行の思い出       ア月 1日 21時46分 ICH       7月 3日 15時 5分 ICH |

「サムネイル」 🔟 での表示

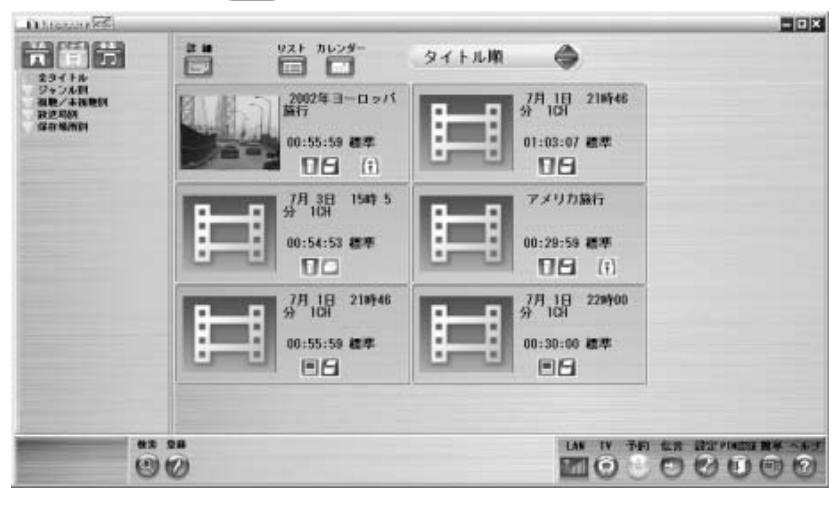

「リスト」 💼 での表示

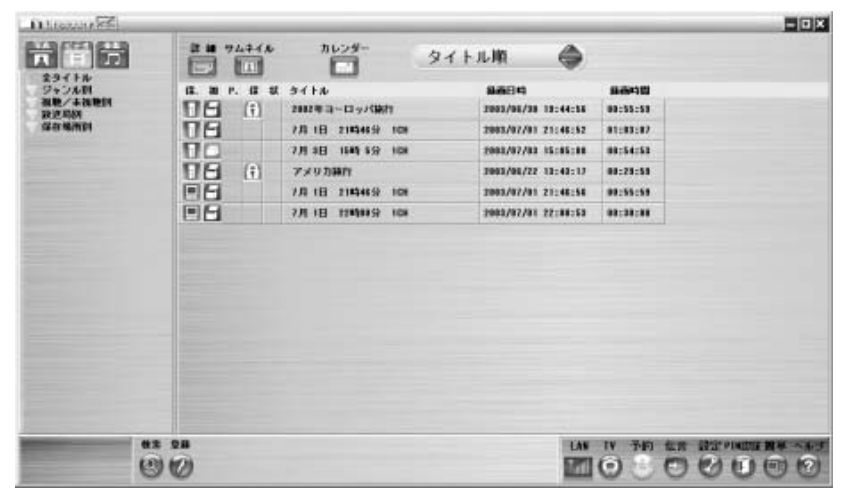

はじめ テレビの視聴 再生と録画 録画 予 約 ライブラリ Ď タイトルの利用 1モート録画予約 i₽ TransCube エキスパー F 設定メニュー |付属ソフトウェアの インストール

「カレンダー」 🔝 での表示

| 97 トル順<br>●<br>年7月<br>本金土<br>2 3 4 5<br>10 11 12<br>8 17 18 19 |
|----------------------------------------------------------------|
|                                                                |
| 3 24 25 26<br>0 31                                             |
| 8809 8898                                                      |
| 2002/05/20 19:44:56 00:55:53                                   |
| 2003/07/01 21:45:52 01:03:87                                   |
| 2003/07/03 15:15:10 00:54:53                                   |
| 2003/08/22 13:43:12 09:23:53                                   |
| 2003/07/01 21:46:56 00:55:59                                   |
| 2002/07/01 22:00:50 00:30:00                                   |
|                                                                |

# タイトルの並べ替え

ソートキー切り替えボタン 🥌 をクリックすると、タイトルの並べ替えを行うことができます。各ライブラリのソートキーの切り替え順は次のとおりです。

ビデオライブラリ

ビデオライブラリでは、次のように切り替ります。

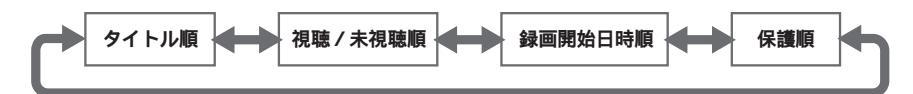

写真ライブラリ 写真ライブラリでは、次のように切り替ります。

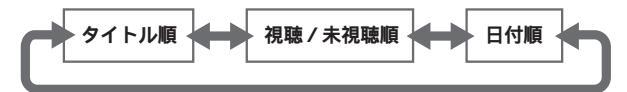

音楽ライブラリ 音楽ライブラリでは、次のように切り替ります。

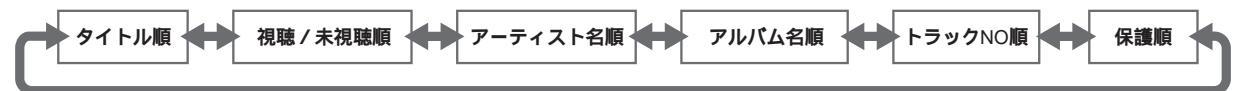

# タイトル選択時に操作可能なボタン

タイトルを選択しているときには、以下のようなボタンが使用できます。

ビデオ / 写真 / 音楽共通で操作できるボタン

次のボタンはビデオ/写真/音楽共通で操作できます(例に挙げた図は音楽タイトル選択時に表示されるボタンです)。

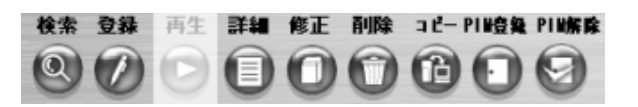

| ボタン名       | 機能                                              |
|------------|-------------------------------------------------|
| [検索]ボタン    | タイトルに設定されたメモから、目的タイトルを検索します                     |
| [登録]ボタン    | タイトルをライブラリに登録します                                |
| [詳細]ボタン    | 選択したタイトルの詳細情報を表示します                             |
| [修正]ボタン    | 選択したタイトルの詳細情報を変更します                             |
| [削除]ボタン    | 選択したタイトルをライブラリから削除します                           |
| [コピー]ボタン   | TransCubeからパソコンへ、またはパソコンからTransCubeへタイトルをコピーします |
| [PIN登録]ボタン | PINを登録します。写真の場合は、フォルダに対してのみ操作できます               |
| [PIN解除]ボタン | PINを解除します。写真の場合は、フォルダに対してのみ操作できます               |

### ビデオタイトル選択時に操作できるボタン

ビデオタイトル選択時には、共通の操作に加えて、次の操作が行えます。

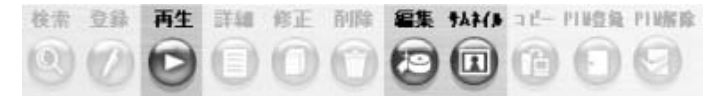

| ボタン名       | 機能                               |  |
|------------|----------------------------------|--|
| [再生]ボタン    | 選択したタイトルを再生します                   |  |
| [編集]ボタン    | 編集用のアプリケーションWinDVD Creatorを起動します |  |
| [サムネイル]ボタン | サムネイルを変更します                      |  |

### 写真タイトル選択時に操作できるボタン

写真タイトル選択時には、共通の操作に加えて、次の操作が行えます。

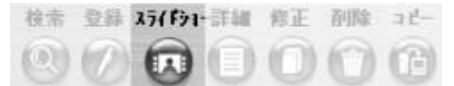

| ボタン名                                                   | 機能                     |  |
|--------------------------------------------------------|------------------------|--|
| [スライドショー]ボタン                                           | 選択した写真をスライドショー画面に表示します |  |
| 音楽タイトル選択時に操作できるボタン<br>音楽タイトル選択時には、共通の操作に加えて、次の操作が行えます。 |                        |  |
|                                                        |                        |  |

| ボタン名    | i                    | 機能                                                                                                    |                 |
|---------|----------------------|----------------------------------------------------------------------------------------------------|-----------------|
| [再生]ボタン |                      | 選択したタイトルを再生します                                                                                                    |                 |
| お知らせ    | ・写真の<br>・PIN登<br>いるか | DPIN登録は、フォルダに対してのみ行えます。タイトルごとにPINを登録することはできまt<br>登録を行うタイトルやフォルダは、保存場所がTransCubeのものに限ります。パソコンに保存<br>タイトルやフォルダにはPINを登録することはできません。 | <br>まん。<br>字されて |

はじめ

テレビの視聴

再生と録画

画 予 約

ライブラリ

Ď

タイトルの利用

1モードなどによる

ー フェブページ

エキスパー

設定メニュー

付属ソフトウェアの インストール

i t

# ビデオデータを登録する

パソコンのハードディスクにあるビデオデータを、ライブラリに登録することができます。

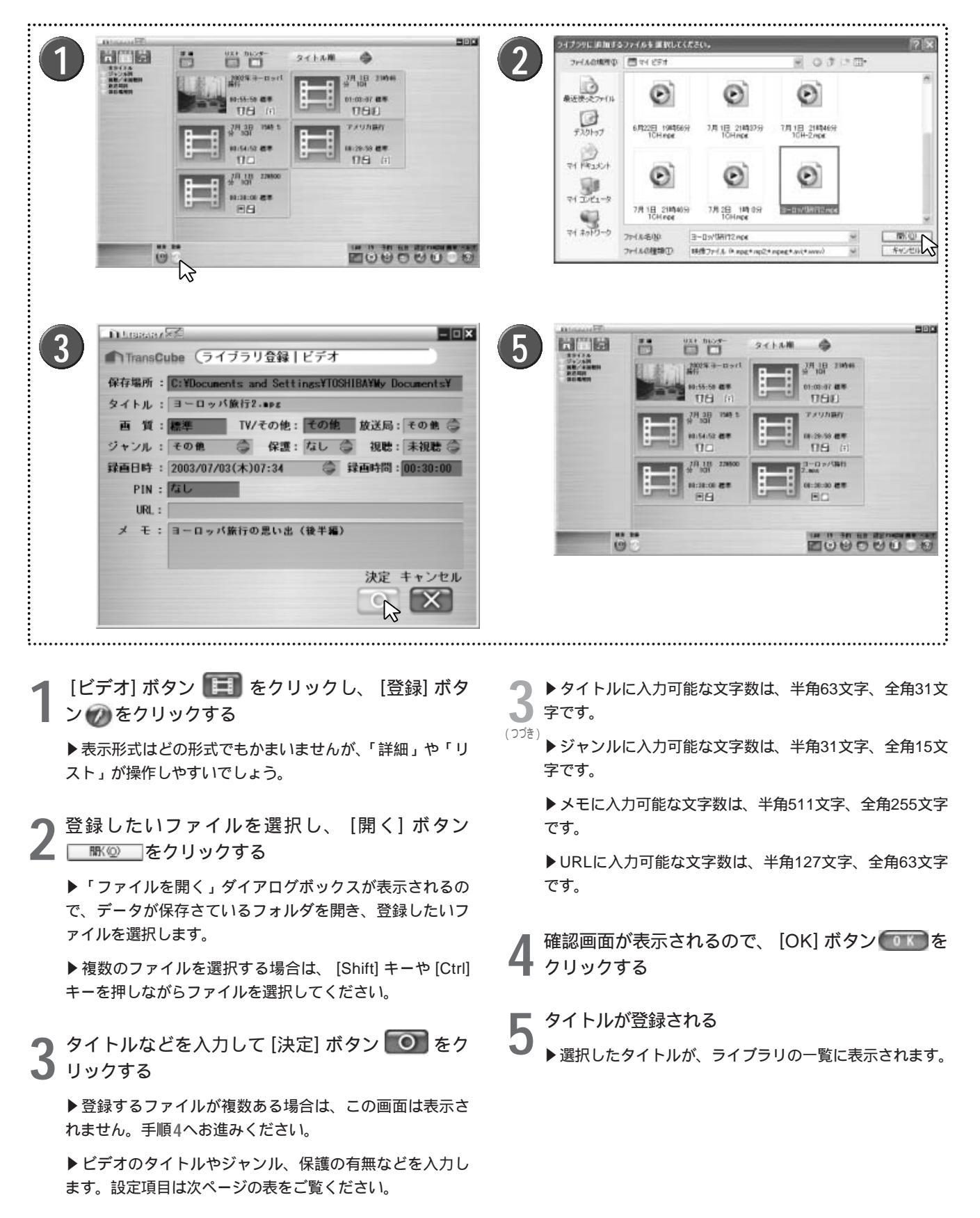

「ライブラリ登録 | ビデオ」画面の設定 / 表示項目

| 名称     | 機能                       |
|--------|--------------------------|
| 保存場所   | タイトルの保存場所が表示されます。変更できません |
| タイトル   | タイトルの名称を入力します            |
| 画質     | 変更できません                  |
| TV/その他 | ビデオの取り込み元が表示されます。変更できません |
| 放送局    | 一覧からチャンネルを選択します          |
| ジャンル   | 一覧から選択します。入力することもできます    |
| 保護     | 保護機能を利用するかどうか選択します       |
| 視聴     | 「未視聴」か「視聴済」のどちらかを選択します   |
| 録画日時   | 録画を行った日時を選択します           |
| 録画時間   | ビデオの再生時間が表示されます。変更できません  |
| PIN    | PINの状態が表示されます。変更できません    |
| URL    | URLを入力します                |
| メモ     | メモを入力します                 |

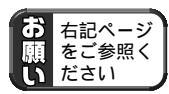

「●ビデオタイトルの登録・コピーについて」(176ページ)

はじめに テレビの視聴 再生と録画 録画予約 ライブラリの タイトルの利用 > 1モート録画予約 -ー フェブページ e エキスパート 設定メニュー

# 写真データを登録する

パソコンのハードディスクにある写真データを、ライブラリに登録することができます。

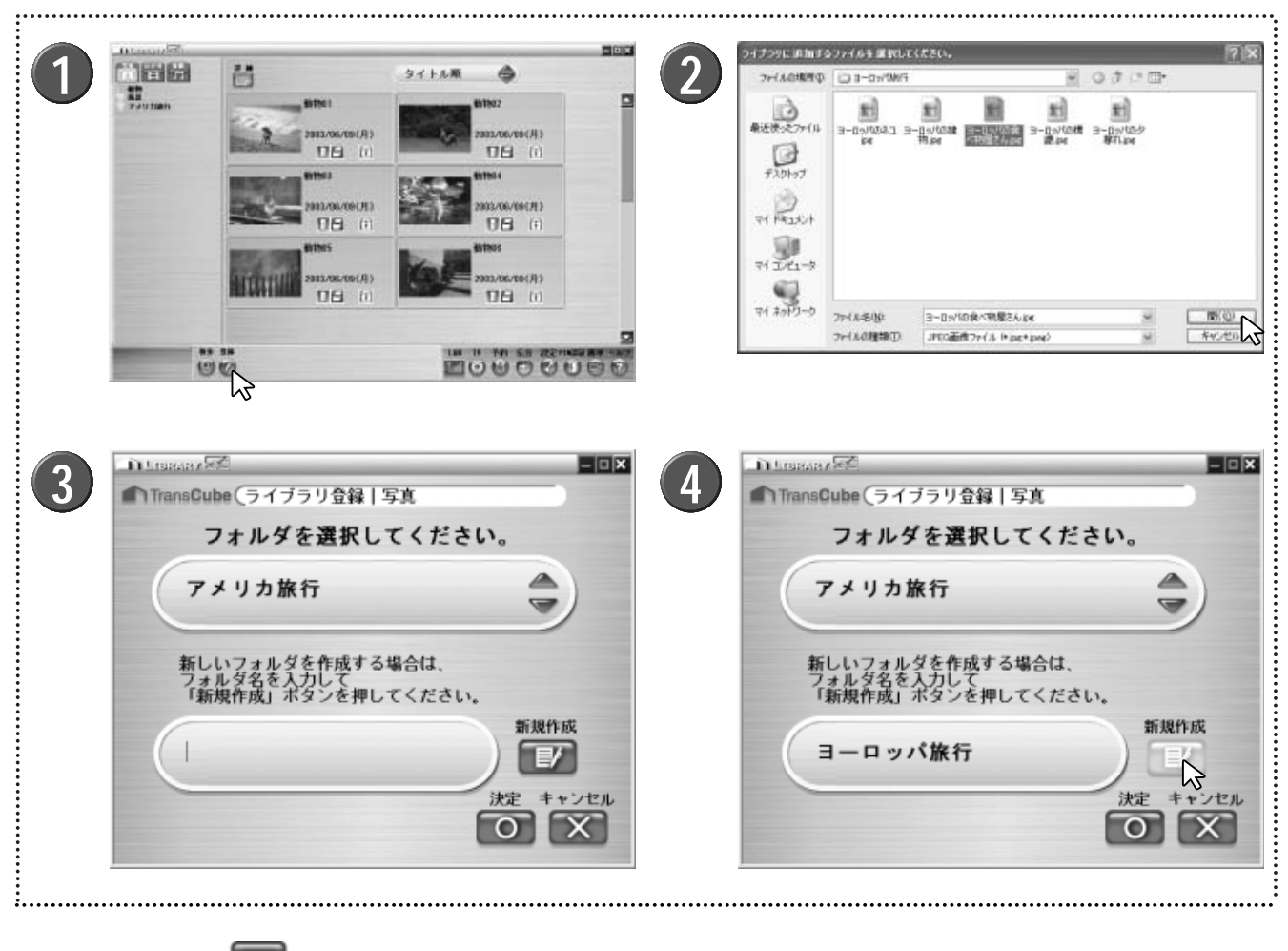

▶「ファイルを開く」ダイアログボックスが表示されるの で、データが保存さているフォルダを開き、登録したいフ ァイルを選択します。

▶ 複数のファイルを選択する場合は、[Shift] キーや [Ctrl] キーを押しながらファイルを選択してください。 3 登録するフォルダを選択するウィンドウが表示され る

すでにあるフォルダに登録する場合は、[]ボタン をクリックして、データを保存するフォルダを選択し、 手順6にお進みください。

▲ 新しいフォルダを作成するときは、フォルダ名を入 力して [新規作成] ボタン

▶すでに存在するフォルダにファイルを登録する場合は、 この手順は必要ありません。手順6へお進みください。

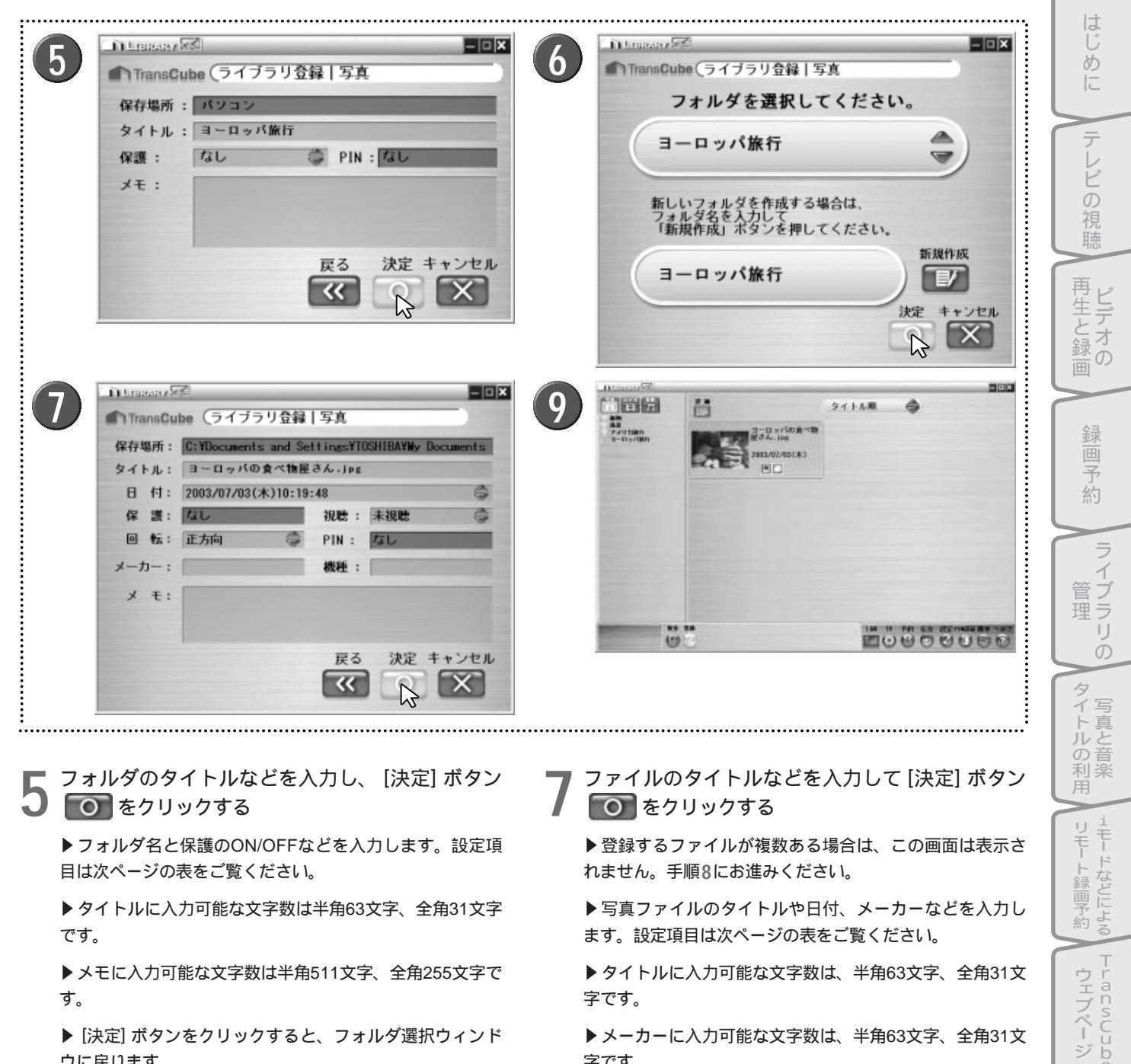

▶メモに入力可能な文字数は半角511文字、全角255文字で す。

▶ [決定] ボタンをクリックすると、フォルダ選択ウィンド ウに戻ります。

[決定] ボタン 💽 をクリックする ▶登録するファイルが複数ある場合は、手順8にお進みく ださい。

字です。 ▶メーカーに入力可能な文字数は、半角63文字、全角31文 字です。

▶ 機種に入力可能な文字数は、半角63文字、全角31文字で す。

▶メモに入力可能な文字数は、半角511文字、全角255文字 です。

確認画面が表示されるので [OK] ボタン (の) をク リックする

### 画像データが登録される

▶選択したタイトルが、ライブラリの一覧に表示されます。

ウェブペー ジ

エキスパー

設定メニュー

付属ソフトウェアの

インストール

### 「ライブラリ登録 | 写真」画面の設定 / 表示項目

| 名称               | 機能                                   |  |
|------------------|--------------------------------------|--|
| 保存場所             | タイトルの保存場所が表示されます。変更できません             |  |
| タイトル             | フォルダ、またはタイトルの名称を入力します                |  |
| 日付*1             | 写真を撮影した日時を選択します                      |  |
| 保護 <sup>*2</sup> | 保護機能を利用するかどうか選択します                   |  |
| 視聴 <sup>*1</sup> | 「未視聴」か「視聴済」のどちらかを選択します               |  |
| 回転*1             | 回転の方向を「正方向」「右90°」「左90°」「180°」から選択します |  |
| PIN              | PINの状態が表示されます。変更できません                |  |
| メーカー*1           | デジタルカメラのメーカー名を入力します                  |  |
| 機種*1             | デジタルカメラの機種を入力します                     |  |
| メモ               | メモを入力します                             |  |

\*1:フォルダの登録画面では表示されない項目です \*2:ファイルの登録画面では変更できません

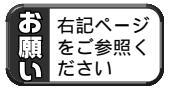

「29写真の登録・コピーについて」(176ページ)

| 音楽データを登録する                                                                                                    | はじめに                                                                           |
|----------------------------------------------------------------------------------------------------|--------------------------------------------------------------------------------|
| <image/> <complex-block><complex-block><complex-block><complex-block><complex-block></complex-block></complex-block></complex-block></complex-block></complex-block>                                                                                                    | テレビの視聴 再生と録画 録画予約                                                              |
| IntransCube       ライブラリ金録   音楽         保存場所:       C: YDocuments and SettingsYTOSHIBAYWy Documents         タイトル:       Toncha Give         アーティスト:       Kit Garoutte & Scott Casey         アルバム:       デーレンド         ジャンル:       Funk         小生時間:       00:02:05         kbos:       128         トラックNO:       1         ノ       PIN:         次定       キャンセル         決定       キャンセル         ()       ()         ()       ()                                                                                                    | ■<br>ライブラリの<br>写真と音楽<br>」モードなど                                                 |
| <ul> <li>1 [音楽] ボタン [ ] をクリックし、[ 登録] ボタン</li> <li>2 登録したいファイルを選択し、[開く] ボタン</li> <li>▶ タイトルに入力可能な文字数は、半角63文字、全角2<br/>字です。</li> <li>▶ アーティストに入力可能な文字数は、半角63文字、全角3<br/>字です。</li> <li>▶ アーティストに入力可能な文字数は、半角63文字、全角3<br/>字です。</li> <li>▶ アルバムに入力可能な文字数は、半角63文字、全角<br/>字です。</li> <li>▶ アルバムに入力可能な文字数は、半角63文字、全角<br/>字です。</li> <li>▶ ジャンルに入力可能な文字数は、半角31文字、全角<br/>字です。</li> <li>▶ ジャンルに入力可能な文字数は、半角31文字、全角<br/>字です。</li> <li>▶ ジャンルに入力可能な文字数は、半角511文字、全角255<br/>です。</li> </ul>                                                                                                    | 31文<br>、<br>全<br>31文<br>15文<br>文字<br>次<br>マ<br>エ<br>キ<br>ス<br>パ<br>ー<br>ト<br>設 |
| <ul> <li>3 タイトルなどを入力して[決定]ボタン ○ をク<br/>リックする</li> <li>              登録するファイルが複数ある場合は、この画面は表示されません。手順4へお進みください。      </li> <li>              音楽のタイトルやアーティスト名、保護の有無などを入力します。設定項目は次ページの表をご覧ください。      </li> <li>             などの有無などを入力して[決定]ボタン ○ をク<br/>リックする      </li> <li>             などの方式         </li> <li>             などの方式         </li> <li>             などの方式         </li> <li>             などの方式         </li> <li>             などの方式         </li> <li>             などの方式         </li> </ul> <li>             などの方式         <ul> <li>             などの方式             などの方式         </li> </ul> </li> <li>             などの方式         <ul> <li>             などの方式             などの方式         </li> </ul> </li> <li>             などの方式         <ul> <li>             などの方式             などの方式         </li> <li>             などの方式         </li>             かられたまままたのので             (OK) ボタン ①             などの方式         </ul></li> <li>             などの方式         <ul> <li>             などの方式             などの方式             などの方式         </li> </ul> </li> <li>             などの方式         <ul> <li>             などの方式         </li> </ul> </li> <li>             などの方式         <ul> <li>             などの方式             などの方式             などの方式             などの方式         </li> </ul> <ul> <li>             などの方式             などの方式             などの方式             などの方式             などの方式             などのう             などの方式             などの方式             などの方式             などの方式             などのう             などのう             などのう             などのう             などのう             などのう             などのう             などのう             などのう             などの             などのう             などのう             などの             などのう             などのう             などのう             な</li></ul></li> | をク                                                                             |

### 「 ライブラリ登録 | 音楽 」 画面の設定 / 表示項目

| 名称     | 機能                          |  |
|--------|-----------------------------|--|
| 保存場所   | タイトルの保存場所が表示されます。変更できません    |  |
| タイトル   | タイトルの名称を入力します               |  |
| アーティスト | アーティスト名を入力します               |  |
| アルバム   | アルバム名を入力します                 |  |
| ジャンル   | 一覧から選択します。入力も可能です           |  |
| 保護     | 保護機能を利用するかどうか選択します          |  |
| 視聴     | 「未視聴」か「視聴済」のどちらかを選択します      |  |
| 再生時間   | 音楽の再生時間が表示されます。変更できません      |  |
| kbps   | 音楽データのビットレートが表示されます。変更できません |  |
| トラックNo | トラックナンバーを選択します              |  |
| PIN    | PINが表示されます。変更できません          |  |
| メモ     | メモを入力します                    |  |

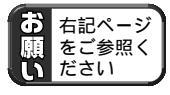

「③音楽タイトルの登録・コピーについて」(176ページ)

# タイトルをコピーする

TransCube内蔵のハードディスクに保存されているタイトルをパソコンにコピーしたり、パソコンのハードディスクにあるタイトルをTransCube内蔵のハードディスクにコピーすることができます。さらにビデオタイトルの場合は、タ イトルを部分的にコピーすることも可能です。

## TransCubeからパソコンヘタイトルをコピーする

TransCube内蔵のハードディスクに保存されているタイトルをパソコンにコピーする場合は、次のように操作します。 ここでは、ビデオタイトルをコピーする操作を例にして説明します。なお、音楽タイトルはTransCubeからパソコンに コピーすることはできません。

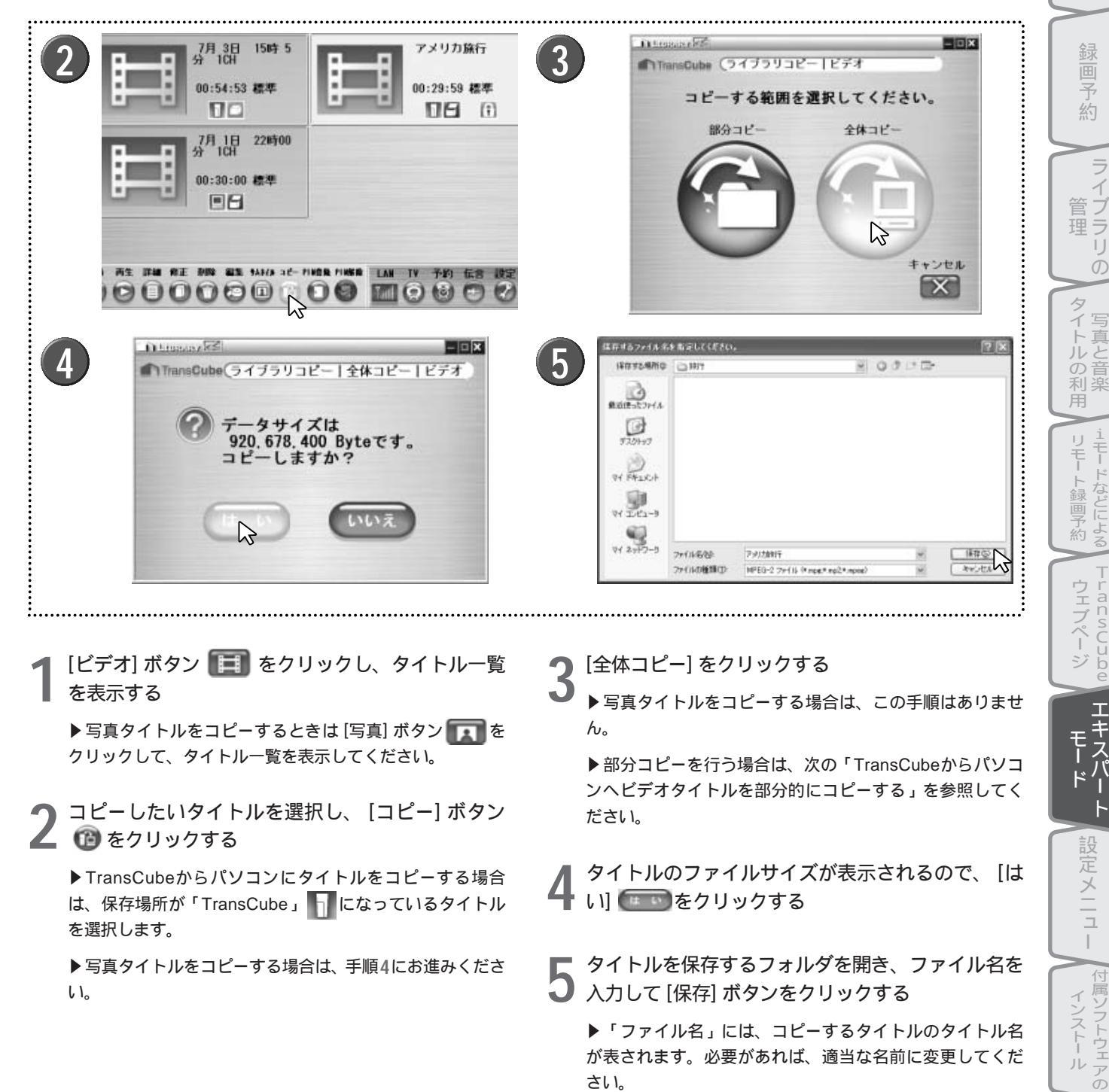

はじ

あ

テ

レビの視聴

再生と録画

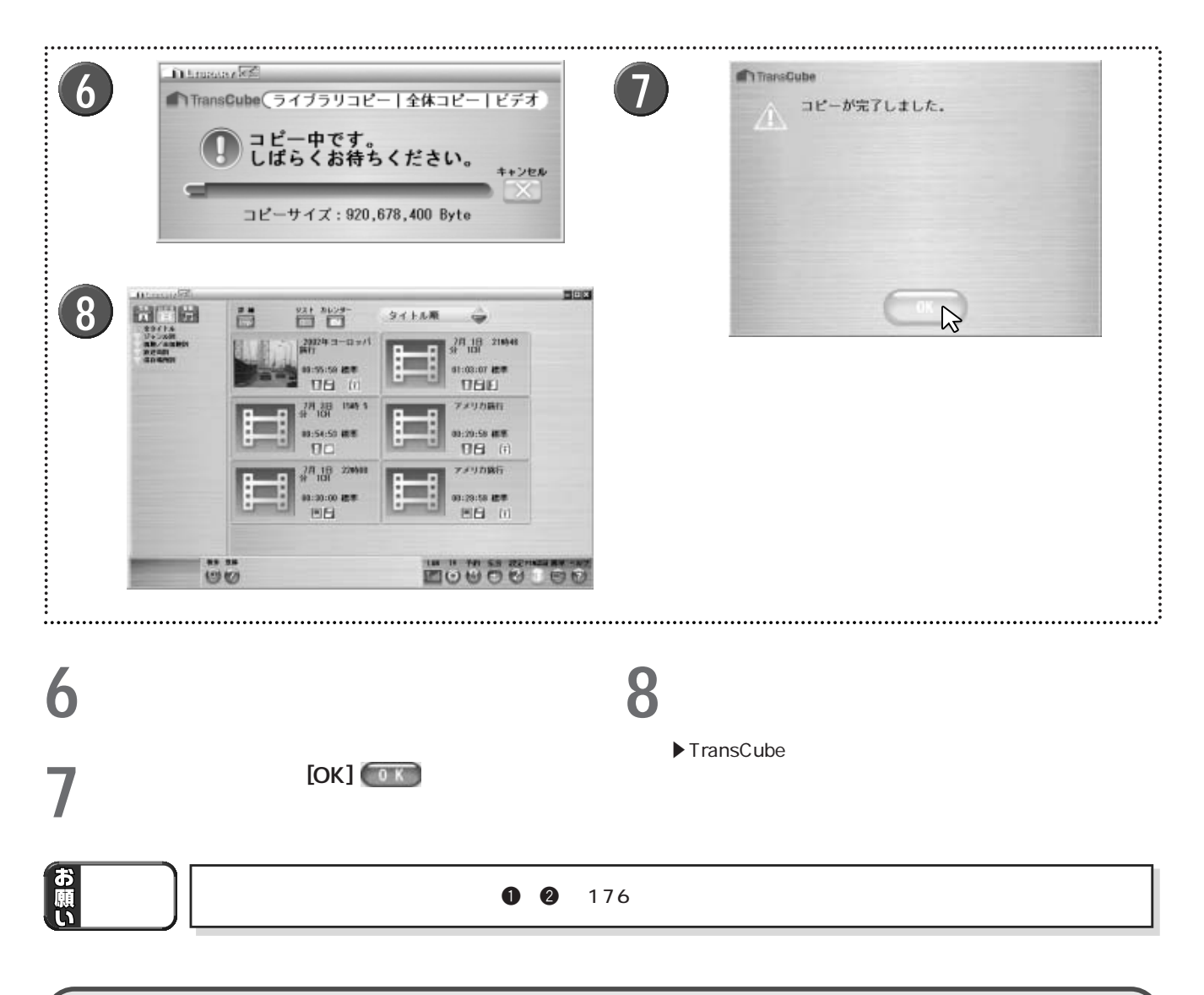

## TransCubeからパソコンヘビデオタイトルを部分的にコピーする

TransCube内蔵のハードディスクに保存されているビデオタイトルを、パソコンに部分的にコピーする場合は、次の ように操作します。写真タイトル、音楽タイトルではこの操作は行えません。

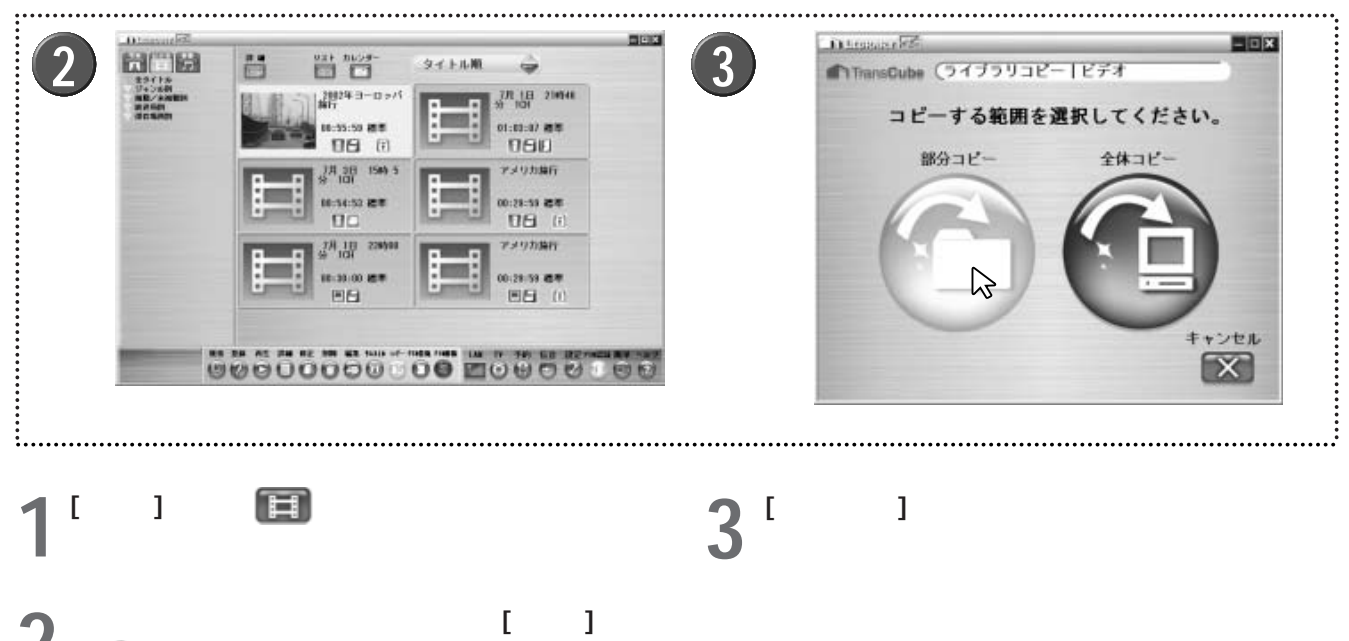

∠ ン 🔞 をクリックする

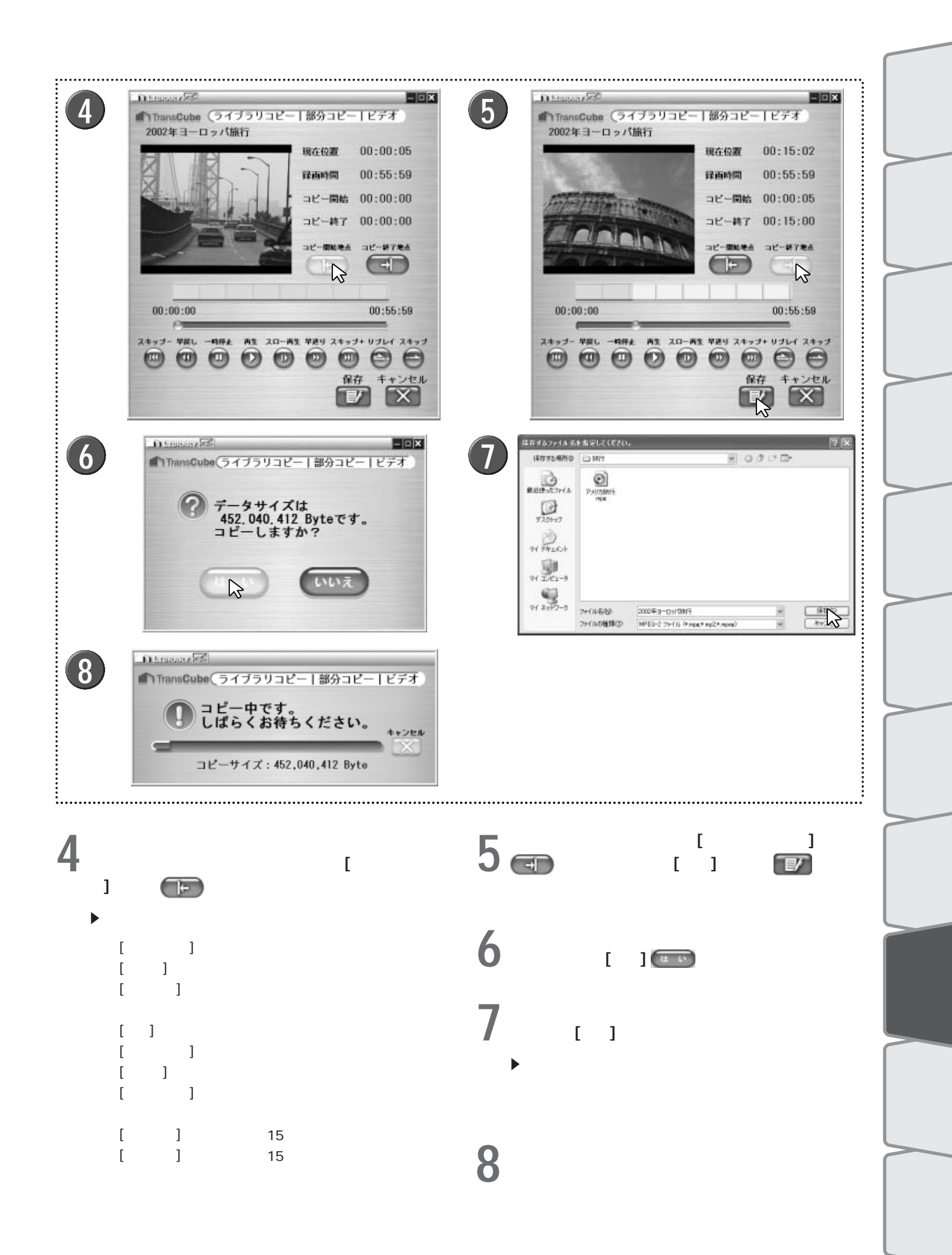

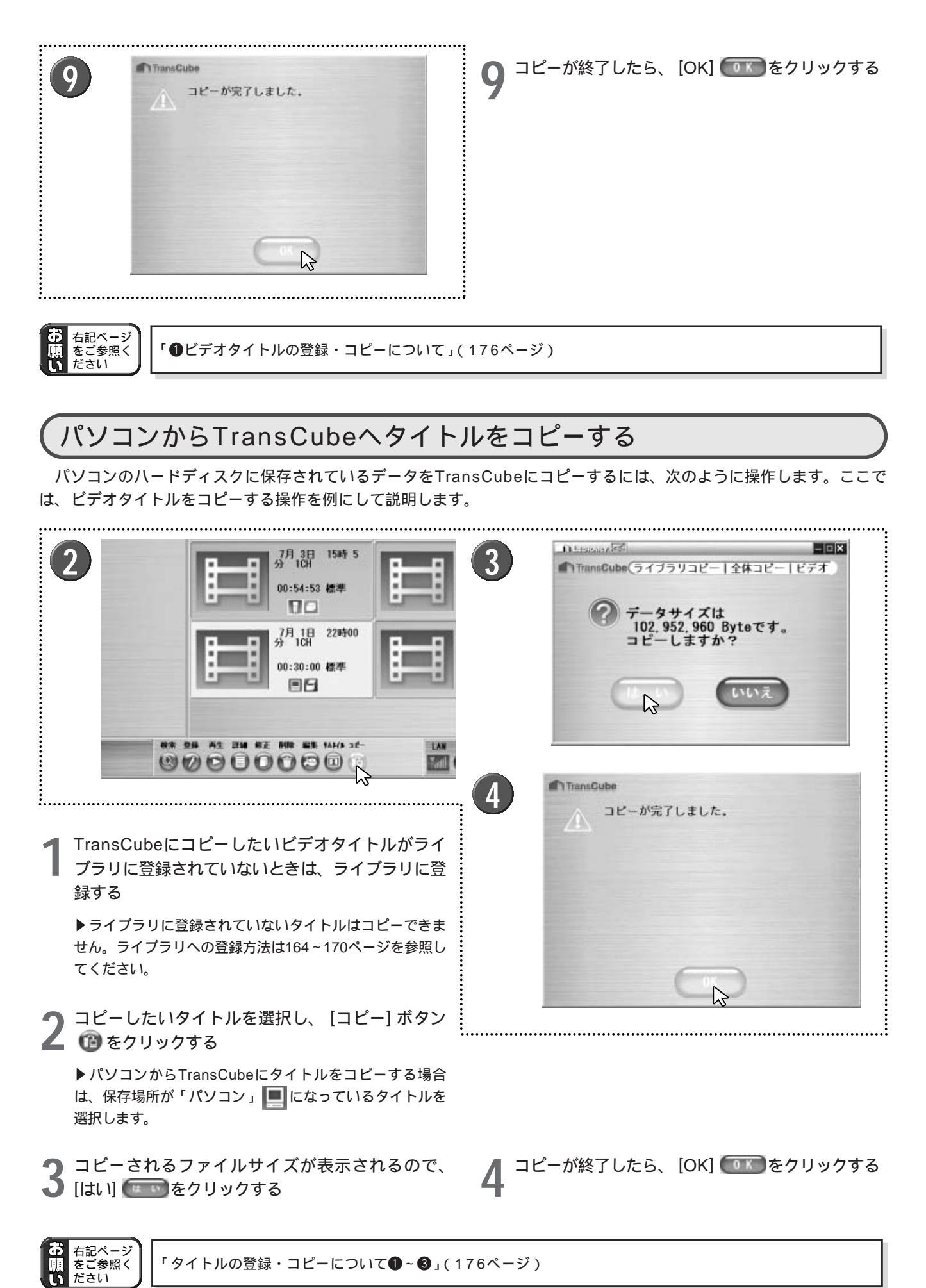

174

# **ビデオタイトルを編集する**

TransCubeで録画したタイトルは、パソコンにコピーして保存することで、付属のビデオ編集ソフト「WinDVD Creator」に取り込んで編集ができるようになります。

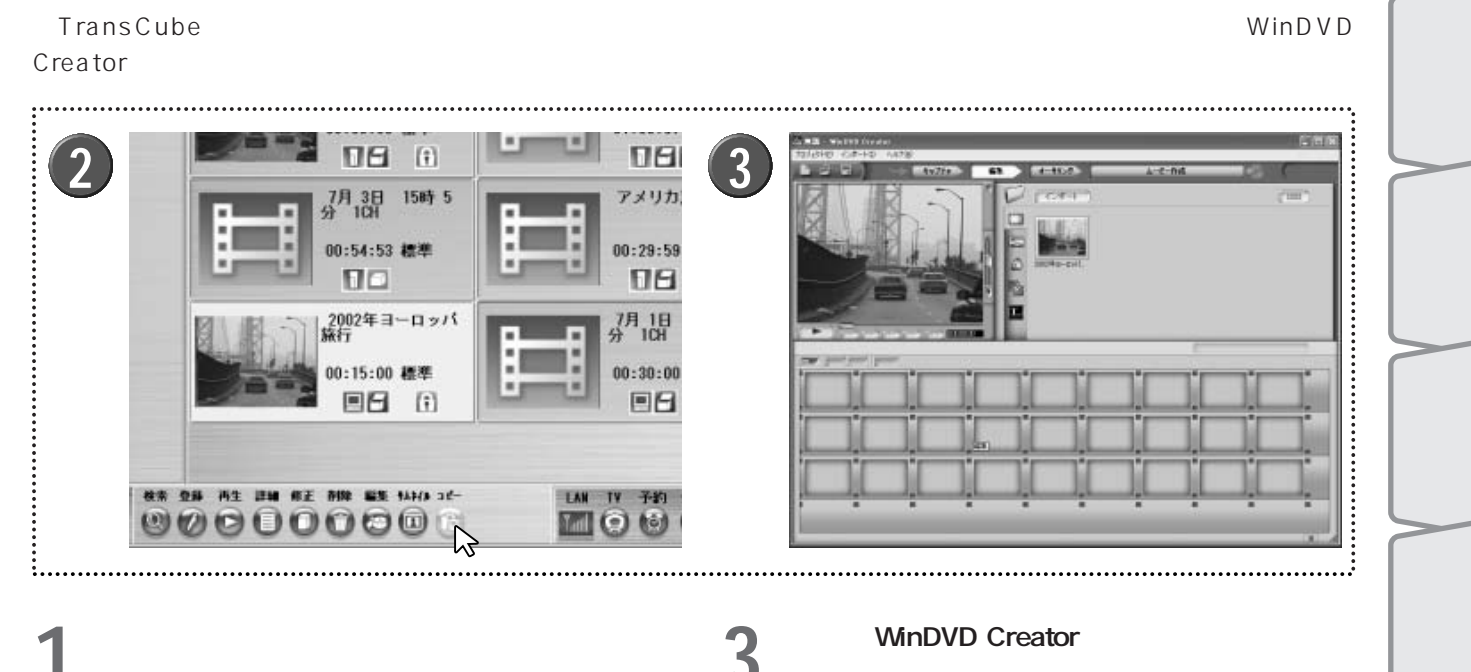

編集したいビデオタイトルをパソコンにコピーする

▶コピーの手順については「TransCubeからパソコンへタ イトルをコピーする」(171ページ)または「TransCubeか らパソコンヘビデオタイトルを部分的にコピーする」(172 ページ)をご覧ください。

▶TransCubeに保存されているタイトルに対して編集を行 うことはできません。

コピーされたタイトルがビデオライブラリ画面に表 」示されるので、選択して [編集] ボタン 🖾 をクリッ クする

お知らせ

テレビ視聴中、およびビデオタイトルの再生中は、付属のビデオ編集アプリケーション「WinDVD Creator」を起動することはできません。ビデオタイトルの編集を行いたいときは、テレビ視聴、およびビ デオタイトルの再生を停止してください。

お知らせ

編集したビデオタイトルをTransCubeにコピーして再生するときは、WinDVD Creatorでファイルを出 力する際に、以下の形式を選択してください。

 NTSC MPEG-2 LP1 NTSC MPEG-2 LP2 NTSC MPEG-2 SP NTSC MPEG-2 HQ

上記以外の形式で出力されたデータは、TransCubeへコピーできません。

自動的にWinDVD Creatorが起動し、タイトルの映 像データが読み込まれる

▶ データを読み込んでからの編集作業については、 WinDVD Creatorのヘルプをご覧ください。

設定メニュー

はじ

め

理

Ď

タイトルの利用

1モードなどによる

TransCuba ウェブページ

# エキスパートモード使用上のご注意

## タイトルの登録・コピーについて

LIVE MEDIA for TransCubeでTransCubeのライブラリへ登録するタイトルのファイル形式には、次のような制限 があります。

### ●ビデオタイトルの登録・コピーについて

- ・LIVE MEDIA for TransCubeのビデオライブラリへ登録できるのは、ご利用のパソコンで、DirectShowで再生可能 なビデオデータに限ります(DirectShowはDirectXを構成するモジュールの一部です)。また、登録時に再生可能で あったデータがほかのアプリケーションのアンインストールなどの原因で再生できなくなることがあります。
- ・TransCubeヘコピーできるのは、TransCubeで録画したタイトルか、付属の編集アプリケーション「WinDVD Creator」を使用してTransCubeで再生可能なデータ形式で編集したタイトルです。そのほかのものについては、コ ピーできなかったり、コピーできた場合でも正しく再生できないことがあります。TransCubeヘコピーできないタイ トルをコピーしようとした場合、「指定されたタイトルは、TransCubeで再生できないため、コピーすることはでき ません。」というメッセージが表示されます。
- ・録画時間が1秒に満たないタイトル、および12時間以上のタイトルはコピーできません。
- ・録画中、および録画準備中のタイトルは、パソコンヘコピーできません。
- ・TransCubeからパソコンヘコピーするとき、またはパソコンからTransCubeヘコピーするとき、コピーに時間がか かる場合があります。録画中にコピーすると、通常のコピーより時間がかかります。
- ・パソコンからTransCubeへタイトルのコピーを行う際に、コピーの結果TransCube内蔵ハードディスクの空き領域が一定容量(目安として高画質モードで7分程度の録画可能時間)未満となる場合は、タイトルのコピーは行えません。
- ・TransCubeからパソコンヘコピーしたビデオタイトルを、再度TransCubeヘコピーしたときは、ビデオタイトルー 覧画面に表示される画質の表示が変わる場合があります。
- ・TransCubeのライブラリに登録できるタイトル数は200タイトルまでです。

### 2写真の登録・コピーについて

- ・TransCube本体で表示可能な写真は、デジタルカメラの一般的なDCF規格に準拠したJPEGファイルに限ります。 JPEG2000形式の写真は表示できません。
- ・DCF規格に準拠していないJPEGファイル、および630万画素を超えるJPEGファイルはTransCubeにコピーできません。
- ・パソコンからTransCubeへ写真のコピーを行う際に、コピーの結果TransCube内蔵ハードディスクの空き領域が一 定容量(目安として高画質モードで7分程度の録画可能時間)未満となる場合は、写真のコピーは行えません。
- ・TransCubeのライブラリに登録できる写真の総枚数は10000枚までです。

・TransCubeに登録できるフォルダの数は1000までです。1つのフォルダに登録できる写真の総枚数は1000枚までです。

### 3音楽タイトルの登録・コピーについて

- ・TransCube本体で再生可能な音楽タイトルは、以下の形式のものに限ります。
  - ・ファイル形式:MP3(MPEG Audio Layer-3)
  - ・サンプリング周波数:48/44.1/32/22.05/16kHz

MP3形式以外の音楽タイトルは再生できません。

また、MP3形式であっても、サンプリング周波数が条件に満たない場合は、TransCubeでの再生は行われません。

- ・TransCubeからパソコンへタイトルをコピーすることはできません。
- ・パソコンからTransCubeへタイトルのコピーを行う際に、コピーの結果TransCube内蔵ハードディスクの空き領域が一定容量(目安として高画質モードで7分程度の録画可能時間)未満となる場合は、タイトルのコピーは行えません。
- ・TransCubeのライブラリに登録できる音楽タイトルは2000曲までです。

# 設定メニュー

| 設定メニューの表示と操作  | 178 |
|---------------|-----|
| IPアドレス設定      | 179 |
| チャンネル地域設定     | 180 |
| IPアドレスの再取得    | 184 |
| PIN設定         | 184 |
| TransCube日時設定 | 185 |
| TransCube設定   |     |

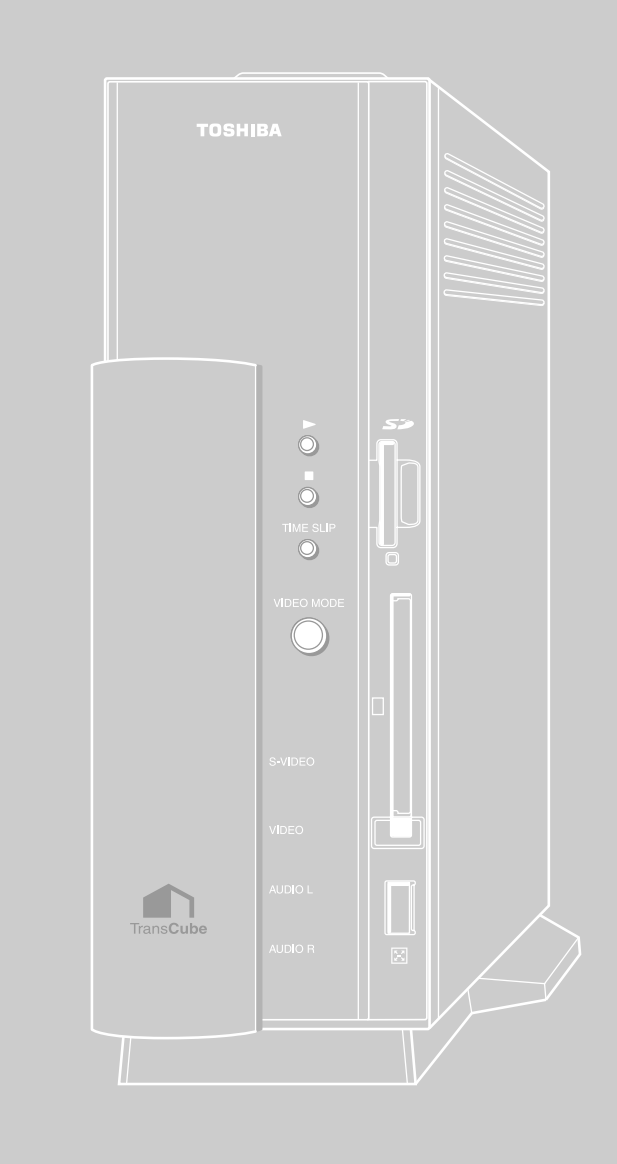

# 設定メニューの表示と操作

設定メニューの表示

TransCubeの各種設定を行うための設定メニューは、次のように表示します。

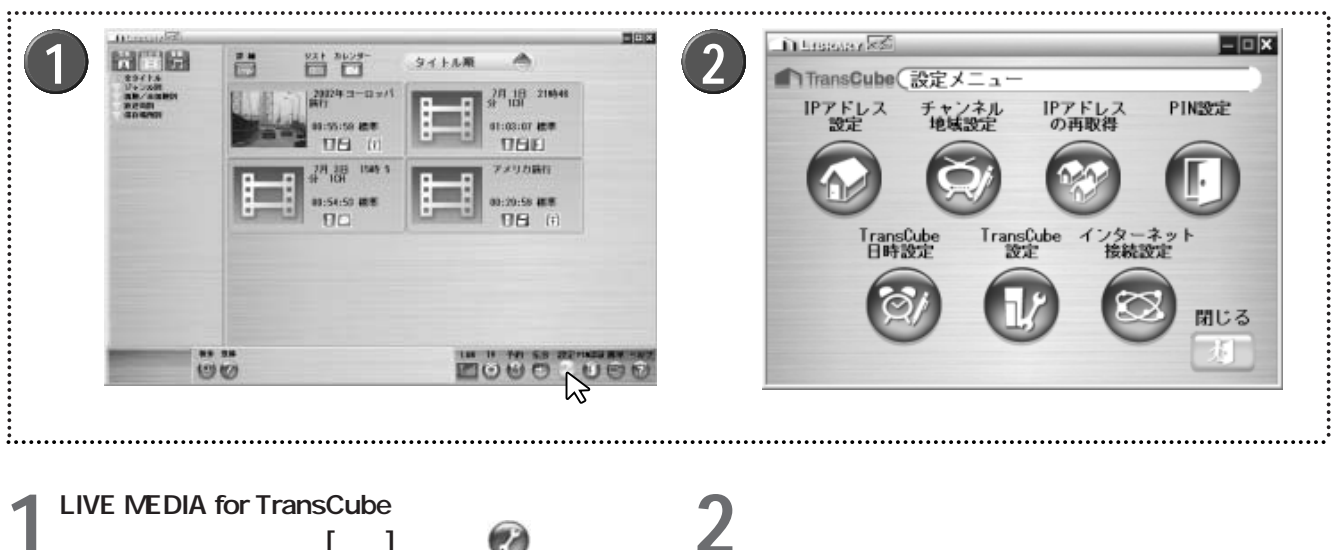

トモードに切り替え、[設定] ボタン 🕜 をクリックする

参照 簡単操作モードとエキスパートモードの切り替え 10ページ

設定メニューの操作

設定メニューには、次の7つの項目があります。設定したいメニュー項目をクリックしてください。

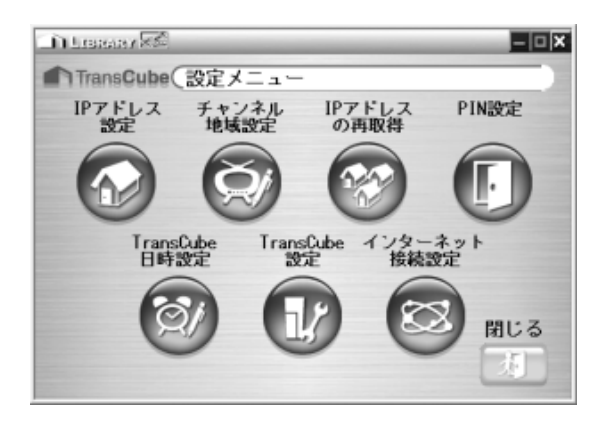

| ・IPアドレス設定      | : TransCubeのIPアドレスを取得する<br>方法の設定を行います。                                         |
|----------------|--------------------------------------------------------------------------------|
| ・チャンネル地域設定     | ■デ 179ページ<br>:チャンネル地域の設定や、チャンネ<br>ル表示のON / OFFなどの切り替えを<br>行います。                |
| ・IPアドレスの再取得    | :パソコンのIPアドレスを再取得しま<br>す。  184ページ                                               |
| ・PIN設定         | : PINの設定を行います。                                                                 |
| ・TransCube日時設定 | ■ 164ページ<br>: TransCubeの日時設定を行います。<br>■ 185ページ                                 |
| ・TransCube設定   | -<br>: TransCubeの各種設定を行います。                                                    |
| ・インターネット接続設定   | : ルータ設定ウェブページを表示しま<br>す。ルータ設定ウェブページについ<br>てはルータ設定マニュアルの31ペー<br>ジ以降で詳しく解説しています。 |

# IPアドレス設定

ださい。

TransCubeでは、AV機能を利用する際に使用するAV部IPアドレスと、インターネット接続などで使用するルータ部 IPアドレスの2つのLAN側IPアドレスを使用して、LIVE MEDIA for TransCubeとの接続を行っています。「IPアドレ ス設定」では、LIVE MEDIA for TransCubeにこの2つのIPアドレスを自動で取得させるか、それとも手動で入力する かの設定を行えます。

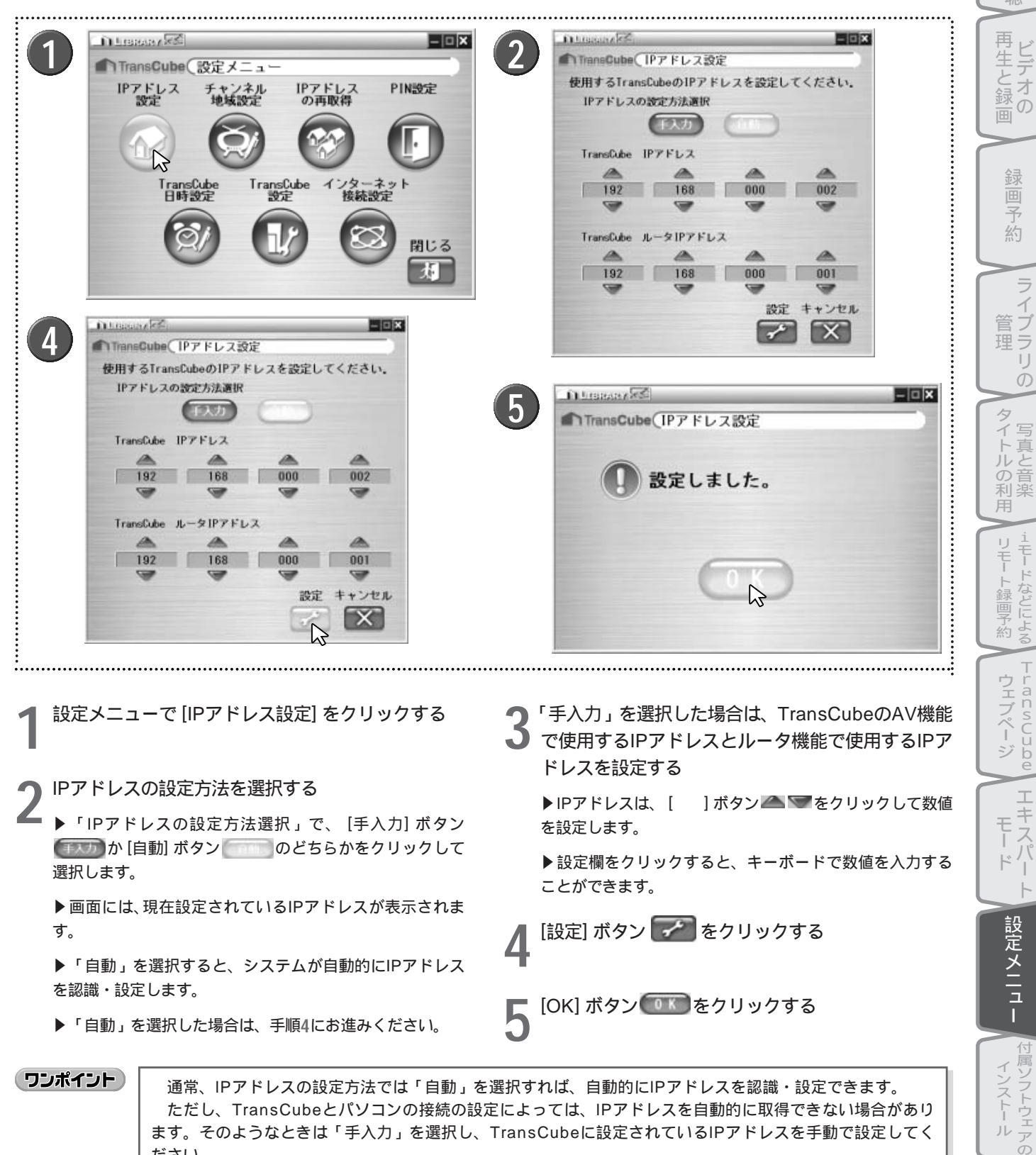

179

TransCube

+

はじ

め

Ē

# チャンネル地域設定

チャンネル地域の設定や、チャンネル表示のON / OFFの切り替えなどを行います。ここでのチャンネル設定は、リモコンでのチャンネル切り替え時にも反映されます。

## チャンネル地域を設定する

「チャンネル地域設定」では、TransCubeのチャンネル設定を、ご利用の地域に合わせたテレビチャンネルに設定で きます。

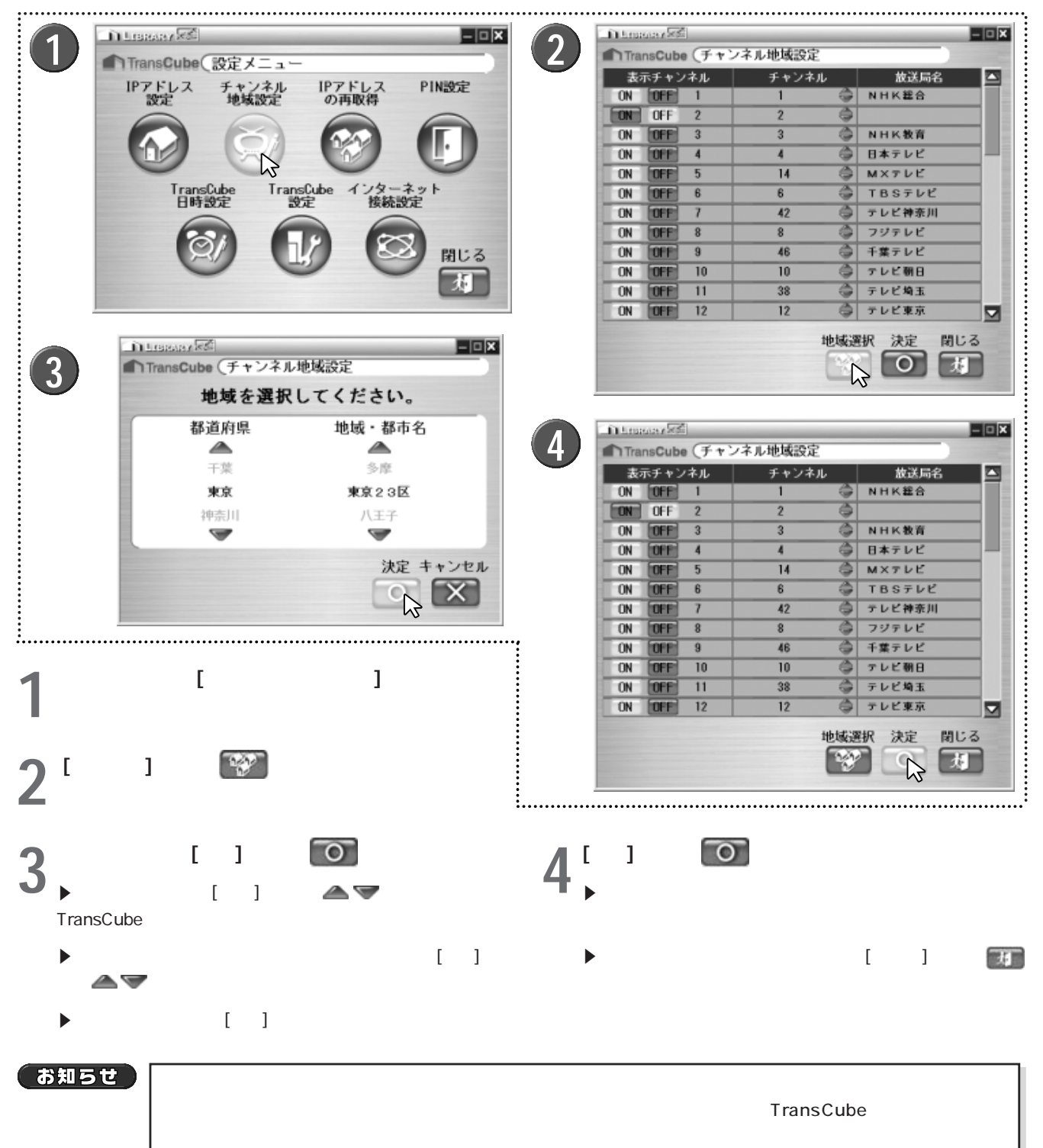

## 手動によるチャンネル設定(CATVをご利用の場合など)

地域選択によるチャンネル設定では、VHF/UHFの1~62チャンネルだけが設定されています。このため、そのまま ではCATVに接続してもCATVのチャンネルを選択することはできません。このような場合は、手動でのチャンネル設 定を行ってCATVのチャンネルを表示します。

また、特定のチャンネルを表示しないようにするチャンネルスキップの設定も行えます。

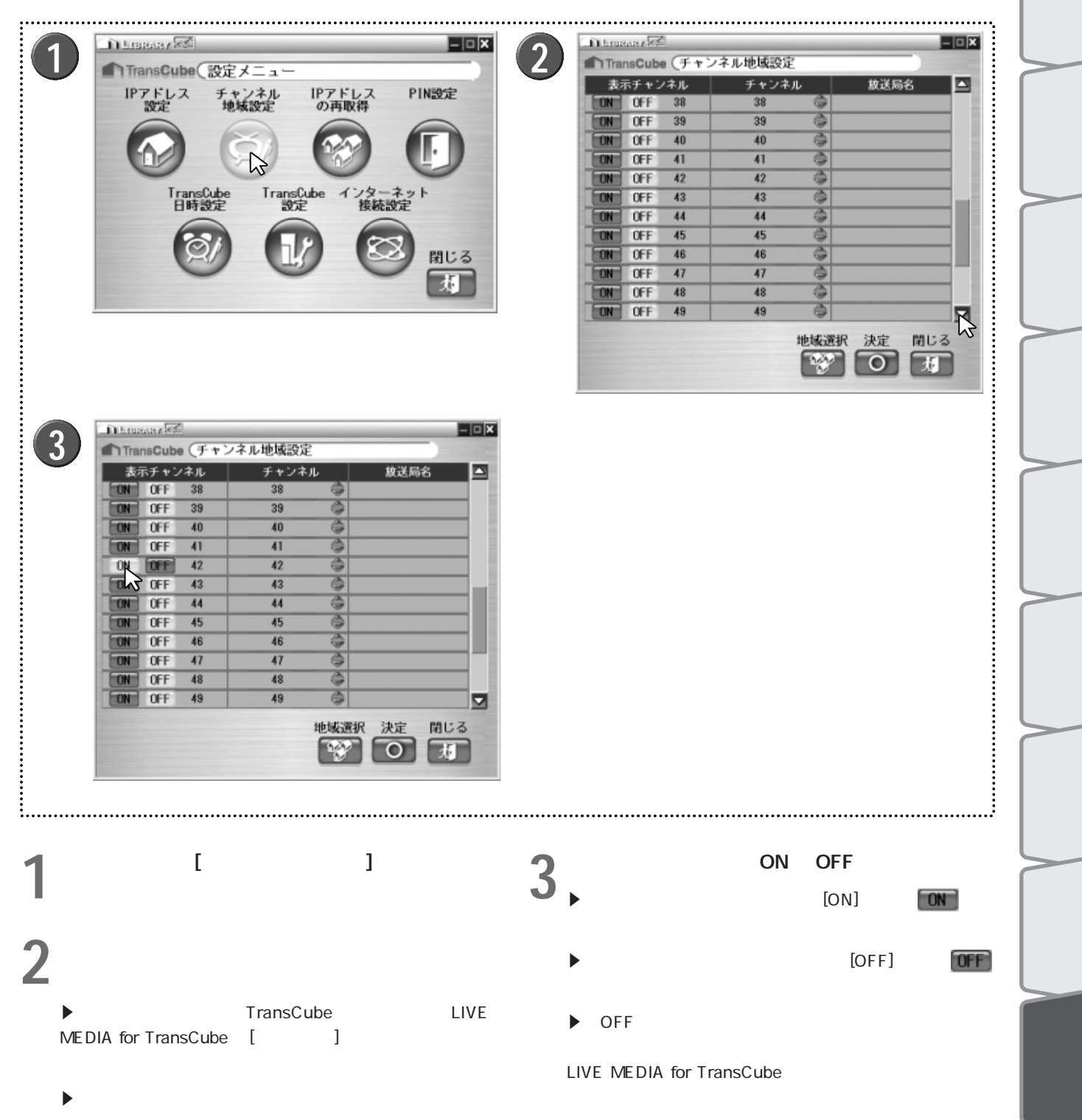

▶「チャンネル」は受信チャンネル(新聞、雑誌に載って いる放送局)です。

▶録画予約時には、チャンネルは「表示チャンネル」の番 号で指定します。

お知らせ

63チャンネル以上がCATVのチャンネルです。CATV の13は63チャンネルとなります。

はじ

め

テレビ

ビデオ

Ď

などによる

ransCube

I

+

・スパ

付属ソフトウェアの

インストー

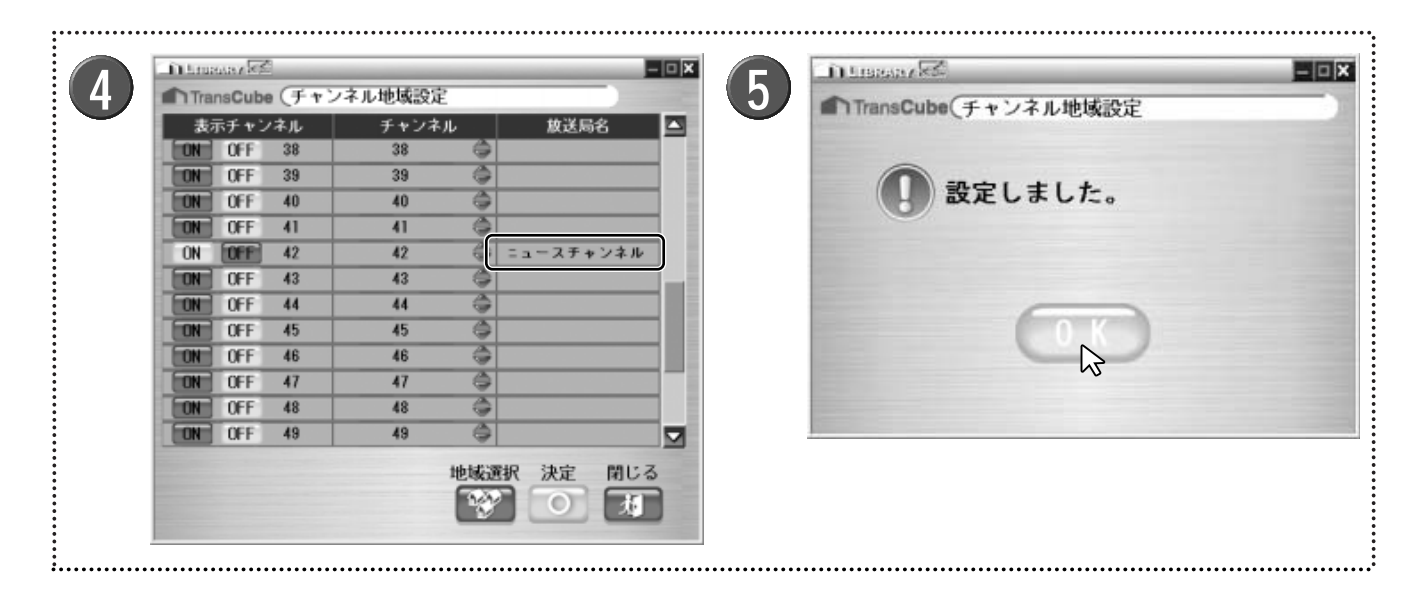

4 放送局名の欄をクリックして放送局名を設定し、 [決定] ボタン 💽 をクリックする

▶ 放送局名の欄をクリックすると、入力可能な状態になり ます。

### お知らせ

iEPG録画予約やiモードによるリモート録画予約は、チャンネル番号ではなく、放送局名によって行われます。 iEPG録画予約時、予約しようとした放送局名と一致する ものがTransCubeに設定されている放送局名の中に存在 しない場合は、そのチャンネルは予約できません(予約設 定画面には、自動的に先頭のチャンネルが選択された状態 となります)。特に理由のない限り、地域選択によって自 動設定された放送局名は変えないでください。 iEPG録画予約やiモードによるリモート録画予約に使わ れる放送局名の一覧は、「セットアップマニュアル」108

ページを参照してください。

5 確認メッセージが表示されるので、 [OK] をクリッ クする

▶ダイアログが消え、設定メニューに戻ります。

#### はじめ 空いているチャンネルに別のチャンネルを設定する 空いているチャンネルに別のチャンネルを設定することもできます。 テ D Losses/ 🗟 - **• ×** D Losses 255 - O X 3 2 ▲ TransCube (チャンネル地域設定) ▲ TransCube (チャンネル地域設定) Ē 表示チャンネル 表示チャンネル チャンネル チャンネル 放送局名 放送局名 $\mathcal{O}$ NHK#A NHK総合 ON OFF ON TOPE 1 1 OFF ON OFF 43 ON 2 2 聴 ON OFF ۵ NHK教育 NHK教育 3 ON 3 3 DEF 3 再生デオの ON OFF 4 4 合 日本テレビ ON OF 4 4 日本テレビ 0 à OFF 5 14 MXTVE OFF 5 14 MXTLE ON ON ON OFF 6 6 ٢ TBSテレビ ON OFF 6 6 TBSテレビ 42 ON 42 合 テレビ神奈川 ON テレビ神奈川 OFF OFF フジテレビ フジテレビ 重の 8 ON IDEE 8 ON IDEE 8 8 OFF 9 46 一千葉テレビ OFF 9 46 一千葉テレビ ON ON ۵ <u>A</u> 10 10 10 10 テレビ朝日 ON テレビ朝日 ON DEP OFF ON OFF 11 38 テレビ埼玉 ON OFF 11 38 à テレビ埼玉 ON OFF ON OFF 12 🏐 テレビ東京 12 ⇒ テレビ東京 12 12 地域選択 決定 閉じる 地域選択 決定 閉じる 子 对 S. $\overline{\mathbf{O}}$ 团 ST - ST 約 N Logacey 🗺 - 0 × 4 ンイ で 理 リ ▲ TransCube (チャンネル地域設定) 表示チャンネル チャンネル 放送局名 ON DEE NHK総合 1 スポーツチャンネル ON OFF 43 2 Ď ON 3 NHK教育 DEF 3 ON DEE 4 4 日本テレビ 14 タ ON OFF 5 ۲ MXTVE ッイトルの利用 TBSテレビ ON OFF 6 6 42 テレビ神奈川 ON OFF フジテレビ ON DEF 8 8 ON OFF 9 46 千葉テレビ 10 10 テレビ朝日 ON OFF 1 テレビ埼玉 ON OFF 11 38 リモー 🏐 テレビ東京 ON OFF 12 12 Ŧ 地域選択 決定 閉じる ト録画予約 などによる W) 周 \_\_\_\_\_ TransCube ウェブペー ジ [決定] ボタン 💽 をクリックする 設定メニューで [チャンネル地域設定] をクリックす 5 る )空いている表示チャンネルの [ON] ボタン **ON** を 確認メッセージが表示されるので、[OK] をクリッ **6** 773 Т 🖊 クリックする + Ŧ ▶ダイアログが消え、設定メニューに戻ります。 ŀ° ]ボタン 🔵 をクリックし、表示 チャンネルの[ チャンネルに割り当てたいチャンネル番号を設定す る 設定メニュー 放送局名の欄をクリックして、放送局名を設定する ▶放送局名の欄をクリックすると、入力可能な状態になり ます。 付属ソフトウェ インストー ▶「セットアップマニュアル」108ページの「地域番号と 放送局一覧表」に記載されている放送局名を設定すると、 iEPG録画予約や、iモードによるリモート録画予約で使用す アの ることができます。

# IPアドレスの再取得

「IPアドレスの再取得」では、パソコンのIPアドレスをTransCubeから再取得できます。

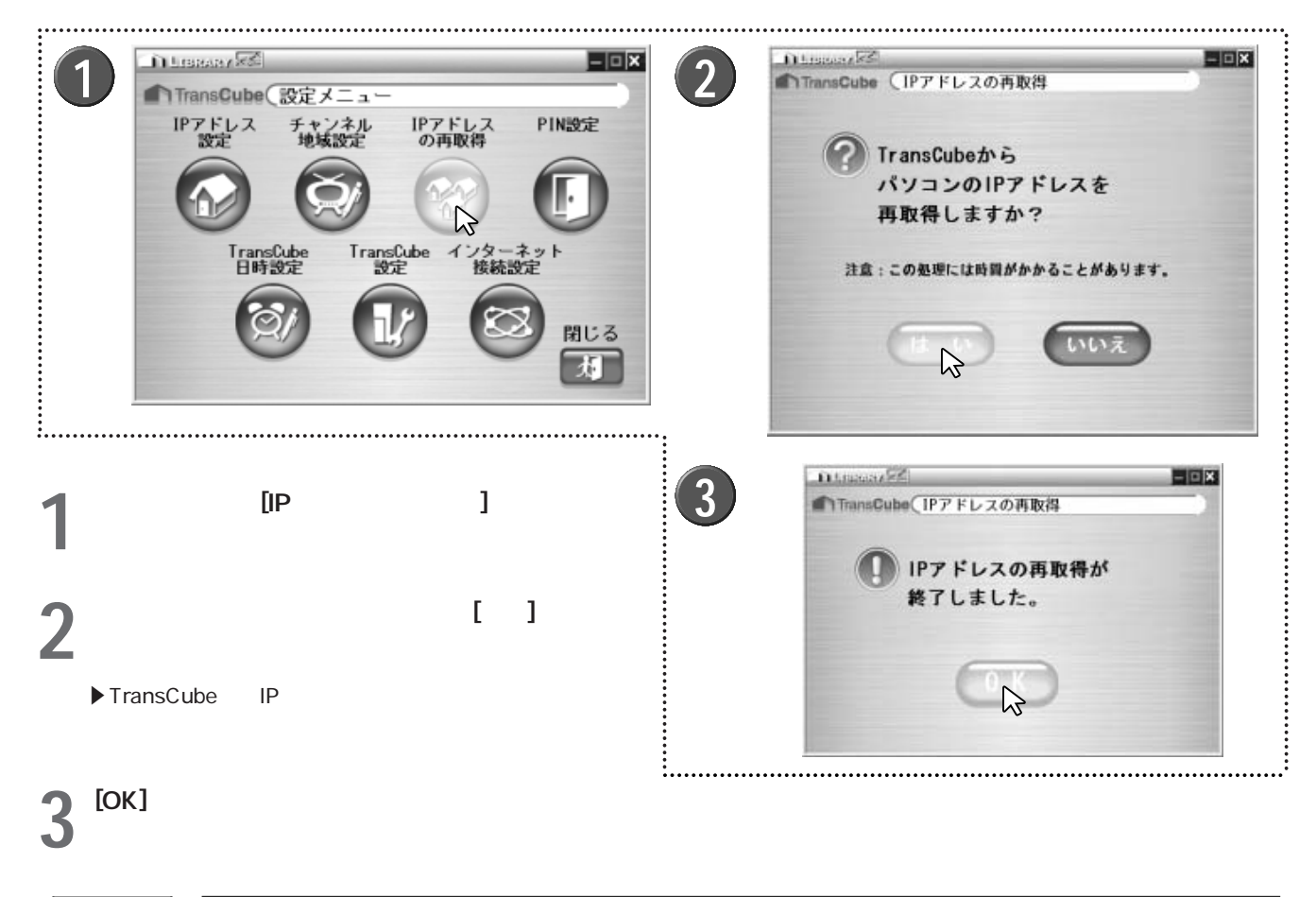

「お知らせ」

IPアドレスの再取得を行うと、TransCubeとの接続が一度切断されます。

# PIN設定

### PINの設定

PINにパスワードを設定し、そのPINを利用できる状態にします。 設定操作は、「PINを設定する(エキスパートモード)」(85ページ)をご参照ください。

### PINの変更

PINに設定したパスワードを変更します。 設定操作は、「パスワードを変更 / 削除する」(87ページ)をご参照ください。

PINの削除 PINに設定したパスワードを削除します。 設定操作は、「パスワードを変更/削除する」(87ページ)をご参照ください。

## TransCube日時設定

「TransCube日時設定」は、TransCubeの現在の日時を設定します。

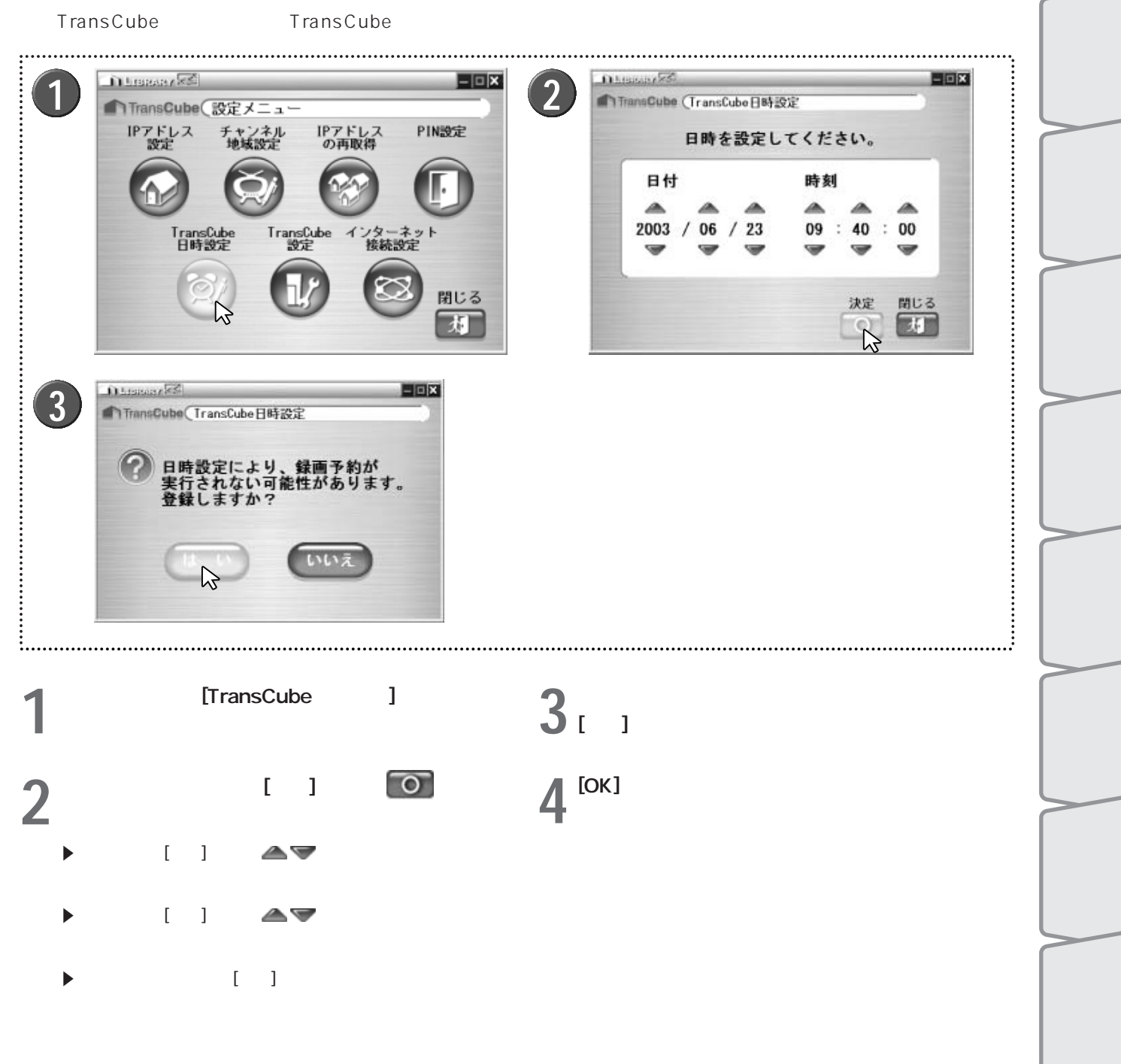

設定メニュー

付属ソフトウェアの インストー

はじめ

## TransCube設定

TransCubeの動作状態表示や日時、iRCommander機能などの設定を行います。

### 情報表示

TransCubeの動作状態を表示できます。 表示項目については「情報表示ページ」(137ページ)をご参照ください。

### 日時設定

日時の設定を行います。NTPサーバを利用することもできます。 設定項目については「日時設定ページ」(138ページ)をご参照ください。

iRCommander設定 iモードなどによるリモート録画予約の設定を行います。 設定項目については「iRCommander設定ページの設定項目」(104ページ)をご参照ください。

サーバー設定

サーバー機能の設定を行います。 設定項目については「サーバー設定ページの設定項目」(141ページ)をご参照ください。

入力自動録画設定 入力自動録画機能の設定を行います。 設定操作は「入力自動録画設定を行う」(42ページ)をご参照ください。

# 付属ソフトウェアの インストール

| CD-ROMのインストールプログラム1           | 88 |
|-------------------------------|----|
| 「WinDVD Creator」のインストール19     | 90 |
| 「Acrobat Reader 5.05」のインストール1 | 92 |

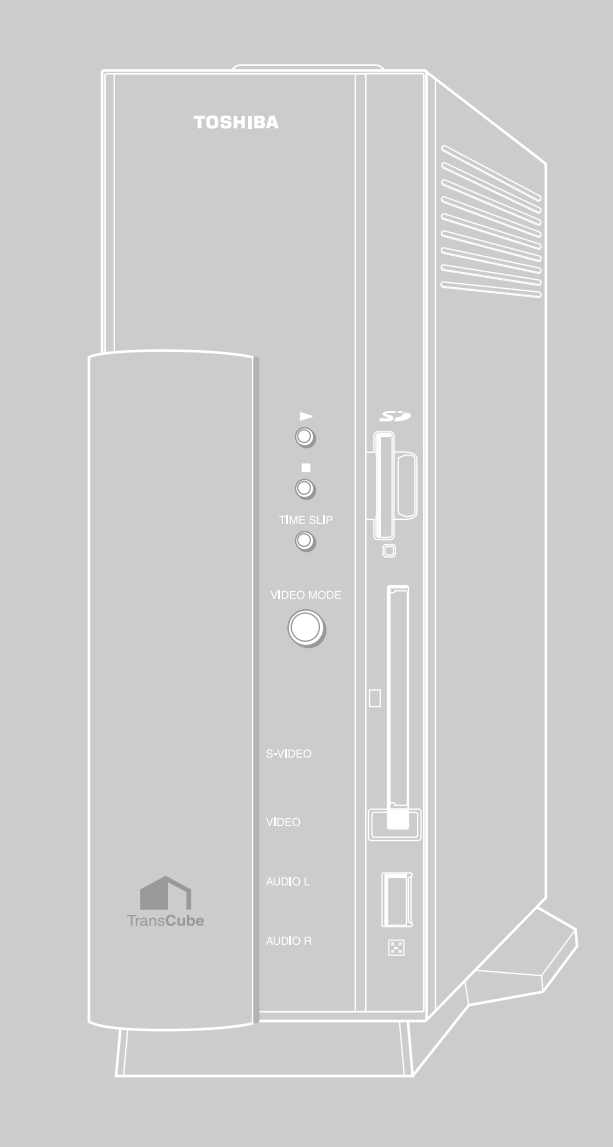

# CD-ROMのインストールプログラム

本製品付属のCD-ROMをパソコンに挿入すると、インストールプログラムが起動して次のような「TransCube Driver, Application CD」画面が表示されます。

## インストールプログラムのメニューを表示する

パソコンを起動し、本機付属の「Driver, Applivation CD Ver2.0」CD-ROMをCD-ROM ドライブにセットする

▶ ここでは、CD-Rドライブ、CD-RWドライブ、DVD/CD-RWドライブなど、CD-ROMを読むことの できるドライブを総称して「CD-ROMドライブ」と呼びます。

2 インストールプログラムが自動的に起動し、インストーラ画面が表示される

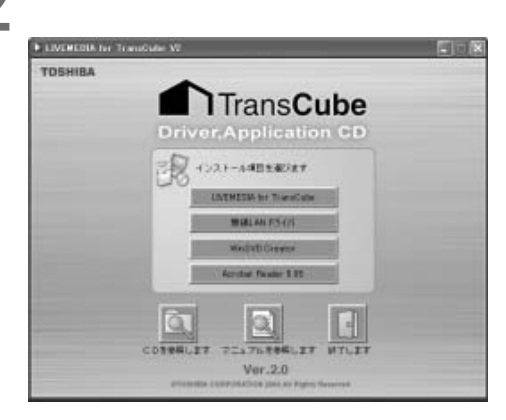

ワンポイント

使用しているパソコンの環境によっては、CD-ROMをCD-ROMドライブにセットしただけでは 「TransCube Driver, Application CD」 画面が表示されない場合があります。その場合は、CD-ROMをセットしたCD-ROMドライブのアイコンをダブルクリックしてください。

ダブルクリックしても「TransCube Driver, Application CD」画面が表示されないと きは、CD-ROMドライブのアイコンを右クリックし、表示されるメニューから「開く」を 選択して、表示されたアイコン一覧の中から、右図のアイコンをダブルクリックします (ご使用の環境によって表示が異なります)。

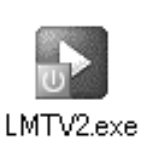

## インストールプログラムのメニュー項目

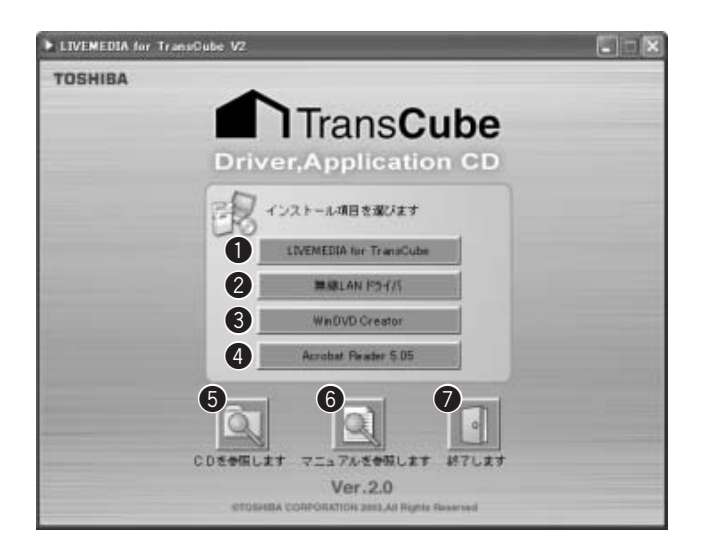

### **O**LIVE MEDIA for TransCube

LIVE MEDIA for TransCubeをインストールします。 インストール方法はセットアップマニュアルの51ページ をご覧ください。

### 2無線LANドライバ

本機付属の無線LANカードのドライバをインストール します。インストール方法はセットアップマニュアルの 53ページをご覧ください。

### **3**WinDVD Creator

映像データ編集用のアプリケーション「WinDVD Creator」をインストールします。インストール方法は 190ページをご覧ください。

### Acrobat Reader 5.05

PDF形式のファイルを開くアプリケーション 「Acrobat Reader 5.05」をインストールします。イン ストール方法は192ページをご覧ください。

### お知らせ

OSをアップグレードした場合は、LIVE MEDIA for TransCubeを一度アンインストールし、再度インス トールする必要があります。

参照 LIVE MEDIA for TransCube V2の削除 セットアップマニュアル 52ページ

## ⑤CDを参照します

CD-ROMの内容をエクスプローラで表示します。

### ⑥マニュアルを参照します

PDF形式のマニュアルを表示します(Acrobat Reader5.05をインストールしておく必要があります 192ページ参照)。

### ●終了します

インストールプログラムを終了します。

はじめ

テ

レビの視聴

再生と録画

画

Ŗ

約

ライブラリ

Ď

タイトルの利用

1モードなどによる

TransCube

Т + Ŧ

モスパー

設定メニュー

| 付属ソフトウェアの インストール

ウェブペー ジ

## 「WinDVD Creator」のインストール

| LIVENEDIA for Transdute V2      | InterVideo WinDVD Creator Setup                                                                                                    |
|---------------------------------|----------------------------------------------------------------------------------------------------|
| TOSHIBA                         | WinDVD Greatur を対すす。本ようこそ           このフロケジはま、WeinDVD Greaturを立たが。当こり、コードレストーはします。<br>のとおイディンコケンスを取得する話に、すべてのWeidows210かう<br>をおイチることを推奨します。                                                                                                    |
| InterVideo WinDVD Creator Setup | InterVideo WinDVO Creator Setup           コーダ協能         コーダ協能           ユーダ協能         ユーダ協能           ユーダ協能         ユーダ協能           こーダ道路情報を入力してください。         InterVideo           老師(金)         TOSHBA           労務権         ブのSHBA           労務権         ブのSHBA           労務権         (夏5世)           (夏5世)         次へ至の |

インストールプログラムのメニューを表示し、 「WinDVD Creator」をクリックする

2 インストーラが起動するので、 [次へ] ボタンをクリックする

3 ソフトウェアの使用許諾契約に関する条項が表示されるので内容をよく読み、同意できる場合は[はい] ボタンをクリックする

▶ [いいえ] ボタンをクリックすると、インストールが中止 されます。 4 「名前」「所属」「シリアル番号」を入力し、 [次へ] ボタンをクリックする

▶ ユーザー名と所属は必ず入力してください。入力しない と[次へ] ボタンがクリックできません。

▶シリアル番号は、CD-ROMに貼られているシールに記載 されている英数字を入力してください。

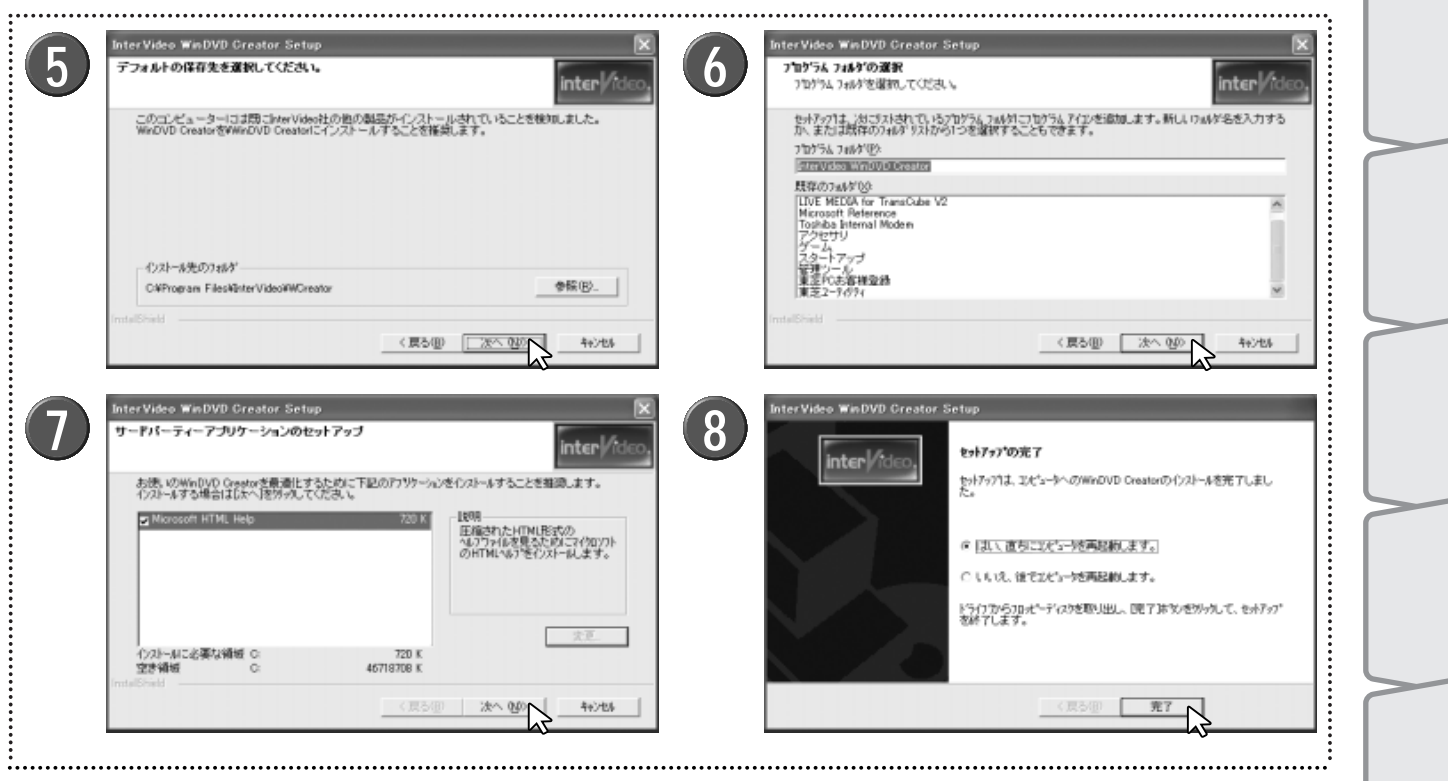

5 インストール先を決定する。「インストール先のフ ォルダ」を確認し、そのフォルダでよければ[次へ] ボタンをクリックする

▶ 初期設定では、[Program Files] フォルダの中に新しいフ ォルダ [Inter Video] を作成し、その中の [WCreator] フォ ルダにインストールします。

▶ ほかのフォルダにインストールしたい場合は、[参照]ボ タンをクリックしてフォルダを選択してから、[次へ]ボタ ンをクリックしてください。 6 「プログラムフォルダの選択」画面が表示されるので、 [次へ] ボタンをクリックする

7 「サードパーティーアプリケーションのセットアッ プ」画面が表示されるので、 [次へ] ボタンをクリッ クする

8 [完了] ボタンをクリックする

「はい、直ちにコンピューターを再起動します。」を選択して[完了]ボタンをクリックすると、パソコンが自動的に 再起動されます。

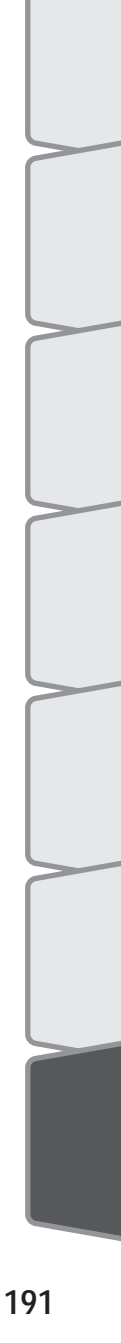

## 「Acrobat Reader 5.05」のインストール

| TOSHIBA     | ter TransGube V2                                                                                                    | <b>2</b> | Acrobat Reader 5.0.5 のセットアップ                                                                                                    |
|-------------|----------------------------------------------------------------------------------------------------|----------|----------------------------------------------------------------------------------------------------|
| Tuanida     | Image: Contract of the contract of the contract |          | <ul> <li>Reader 5.0 たかファンプログルへようこそ。このプログルはよりビュータニ Reader 5.0 をパクターは、アリアンはよりビュータニ Reader 5.0 をパクターは、アリアンドはように、Reader 5.0 をパクターは、アリアンドはように、Reader 5.0 をパクターは、アリアンドはように、マークトレンド・アリアンドは、アリアンドは、アリアンドは、アリアンドは、アリアンドは、アリアンドは、アリアンドは、アリアンドは、アリアンドは、アリアンドは、アリアンドは、アリアンドは、アリアンドは、Reader 5.0 とは、たいのアログーム、またはその一部を書類ができまたは記号でしたは、法国のより対応よれています。</li> </ul> |
| 1721- 6 940 | D 送 訳<br>ちゅうつうだい へのうれが に Reader 5.0 をうみやします。<br>このうれが へのうみや はしかへうす かきかっりします。<br>他のうれが へのうみや はしかくうす かきかっりします。<br>他のうれが へつうたしする 場合は (参照) ギ かをかっかしつれか を 選択します。<br>Reader 5.0 を ひみやししない 場合は (キャン転) す か をかっかし<br>ド 7 します。<br>・<br>インストーもたのうれか<br>C: V VAdobe VAcrobet 5.0 参照(色)                                                                                                    | 4        | 情報<br>Acrobat Reader を御選択いただきありがとうございました                                                                                                    |
|             |                                                                                                    |          |                                                                                                    |

Δ

▲ インストールプログラムのメニューを表示し、 「Acrobat Reader5.05」をクリックする

2 セットアップウィザードが起動するので、[次へ]ボ タンをクリックする

3 インストール先を決定する。「インストール先のフ ォルダ」を確認し、そのフォルダでよければ[次へ] ボタンをクリックする

▶初期設定では、[Program Files] フォルダの中に新しいフ ォルダ [Adobe] を作成し、その中の [Acrobat] フォルダに インストールします。

▶ ほかのフォルダにインストールしたい場合は、[参照]ボ タンをクリックしてフォルダを選択してから、[次へ]ボタ ンをクリックしてください。

▶ [次へ] ボタンをクリックすると、インストールが進行します。

[OK] ボタンをクリックする

▶インストールが完了すると「情報」ダイアログボックス が表示されるので、[OK] ボタンをクリックしてください。

# LIVE MEDIA for TransCube V2 キーボードショートカット一覧

| 分類                     | ショートカットキー                 | 操作ボタン                     | 簡単操作 | エキスパート |
|------------------------|---------------------------|---------------------------|------|--------|
| 全体                     |                           | ボタンのフォーカスを移動              |      |        |
|                        | $[Enter] \neq -$          | フォーカスのあっているボタンを実行         |      |        |
| 画面制御                   | [Enter] =-                |                           |      |        |
| tend tend (in 2 line). | [Y] = -                   | はいボタン                     |      |        |
|                        | [N] = -                   | いいえボタン                    |      |        |
|                        | $[Shift] + [X] \neq -$    | 閉じるボタン                    | -    |        |
|                        | $[Shift] + [N] \neq -$    | 次へボタン                     |      | -      |
|                        | [Shift] + [BackSpace] +-  | 戻るボタン                     |      | -      |
|                        | [Shift] + [Esc] +-        | キャンセルボタン                  |      |        |
|                        | [Shift] + [Enter] +-      | 決定ボタン、完了ボタン               |      |        |
|                        | [Ctrl] + [Shift] + [X] +- | 終了ボタン(タイトルバーの[x])         | -    |        |
|                        | [Ctrl] + [Shift] + [S] +- | 最小化ボタン(タイトルバーの[_])        | -    |        |
|                        | [Ctrl] + [Shift] + [B] +- | 最大化 (元に戻す)ボタン (タイトルバーの[]) | -    |        |
|                        | []+-                      | 音量 +                      |      |        |
|                        | []+-                      |                           |      |        |
|                        | [Ctrl] + [M] +-           | 音声ミュート/ミュート解除             |      |        |
|                        | [Ctrl] + [A] <b>+</b> -   | 音声チャンネル切替                 |      |        |
| テレビ                    | [PageUp] +-               | チャンネルUpボタン                |      |        |
|                        | [PageDown] +-             | チャンネルDownボタン              |      |        |
|                        | [Shift] + [数字 (1~0)] キー   | 数字(1~10)番目のチャンネルに切り替える    |      |        |
|                        | [Ctrl] + [Shift] + [1] +- | 11番目のチャンネルに切り替える          |      |        |
|                        | [Ctrl] + [Shift] + [2] +- | 12番目のチャンネルに切り替える          |      |        |
|                        | [Shift] + [N] +-          | チャンネル表示切替右ボタン             |      |        |
|                        | [Shift] + [B] +-          | チャンネル表示切替左ボタン             |      |        |
|                        | [Shift] + [L] +-          | チャンネルリストボタン               |      |        |
|                        | [Shift] + [PageUp] +-     | チャンネルリストのページ切替上ボタン        |      |        |
|                        | [Shift] + [PageDown] +-   | チャンネルリストのページ切替下ボタン        |      |        |
|                        | [Shift] + [R] +-          | 録画ボタン                     |      |        |
|                        | [Ctrl] + [T] +-           | タイムスリップボタン                |      |        |
|                        | [Shift] + [O] +-          | 設定ボタン                     | -    |        |
|                        | [Ctrl] + [F] +-           | フルスクリーンボタン                |      |        |
|                        | [Ctrl] + [Enter] +-       | 手前に表示ボタン                  | -    |        |
| ビデオ                    | [Shift] + [Space] +-      | 再生ボタン                     |      |        |
|                        | [Ctrl] + [Space] +-       | 一時停止ボタン                   |      |        |
|                        | [Shift] + [Esc] +-        | 停止ボタン                     |      |        |
|                        | []+-                      | 早送りボタン                    |      |        |
|                        | []+-                      | 早戻しボタン                    |      |        |
|                        | [Shift] + [ ] +-          | スロー再生ボタン                  |      |        |
|                        | [Ctrl] + [C] +-           | ワンタッチスキップボタン              |      |        |
|                        | [Shift] + [C] +-          | ワンタッチリプレイボタン              |      |        |
|                        | [Ctrl] + [ ] + –          | スキップ + ボタン                |      |        |
|                        | [Ctrl] + [ ] = –          | スキップ - ボタン                |      |        |
|                        | [Ctrl] + [O] +-           | リピート再生ボタン                 |      |        |
|                        | [Shift] + [O] +-          | 設定ボタン                     | -    |        |
|                        | [Ctrl] + [F] +-           | フルスクリーンボタン                |      |        |
|                        | [Ctrl] + [Enter] +-       | 手前に表示ボタン                  | -    |        |
|                        | [Shift] + [Esc] +-        | 録画停止ボタン                   |      |        |
|                        | [Ctrl] + [Shift] + [] = - | 録画延長 + ボタン                |      |        |
|                        | [Ctrl] + [Shift] + [] = - | 録画処長 - ボタン                |      |        |
|                        | [Ctrl] + [T] + -          | タイムスリッフボタン                |      |        |
| 首楽                     | [Shift] + [Space] +-      | 冉生 ホタン                    |      |        |
|                        | [Ctrl] + [Space] +-       | 一時停止ボタン                   |      |        |
|                        | [Shift] + [Esc] + -       | 停止ホタン                     |      |        |
|                        |                           | 早らしポタン                    |      |        |
|                        |                           |                           |      |        |
|                        |                           | スロー冉生ボタン                  |      |        |
|                        |                           |                           |      |        |
|                        | [Ctrl] + [ ] <b>+</b> –   | スキップ - ボタン                |      |        |

フルスクリーン表示を行っているときは、キーボードショートカットは使用できません

| 分類        | ショートカットキー                 | 操作ボタン           | 簡単操作 | エキスパート |
|-----------|---------------------------|-----------------|------|--------|
| 音楽(つづき)   | [Ctrl] + [O] +-           | リピート再生ボタン       |      |        |
| 写真スライドショー | [Shift] + [Space] +-      | 開始ボタン           |      |        |
|           | [Ctrl] + [Space] +-       | 一時停止ボタン         |      |        |
|           | [Shift] + [Esc] +-        | 停止ボタン           |      |        |
|           | [Ctrl] + [R] +-           | 回転ボタン           |      |        |
|           | []+-                      | 次へボタン           |      |        |
|           | []+-                      | 前へボタン           |      |        |
|           | [Shift] + [ ] +-          | 時間間隔上ボタン        |      |        |
|           | [Shift] + [ ] +-          | 時間間隔下ボタン        |      |        |
|           | [Ctrl] + [F] +-           | フルスクリーンボタン      |      |        |
|           | [Ctrl] + [Enter] +-       | 手前に表示ボタン        | -    |        |
| 予約        | [Shift] + [A] +-          | 予約ボタン           |      |        |
|           | [Shift] + [S] <b>+</b> -  | 予約詳細ボタン         |      |        |
|           | [Shift] + [C] +-          | 予約変更ボタン         |      |        |
|           | [Shift] + [D] +-          | 予約取消ボタン         |      |        |
|           | [Shift] + [ ] +-          | 予約開始時刻「時」選択上ボタン |      |        |
|           | [Shift] + [ ] +-          | 予約開始時刻「時」選択下ボタン |      |        |
|           | [Shift] + [ ] +-          | 予約開始時刻「分」選択上ボタン |      |        |
|           | [Shift] + [ ] +-          | 予約開始時刻「分」選択下ボタン |      |        |
|           | [Ctrl] + [ ] <b>+</b> -   | 予約終了時刻「時」選択上ボタン |      |        |
|           | [Ctrl] + [ ] <b>+</b> -   | 予約終了時刻「時」選択下ボタン |      |        |
|           | [Ctrl] + [ ] <b>+</b> -   | 予約終了時刻「分」選択上ボタン |      |        |
|           | [Ctrl] + [ ] <b>+</b> -   | 予約終了時刻「分」選択下ボタン |      |        |
|           | [Shift] + [C] +-          | チャンネル選択上ボタン     |      |        |
|           | [Ctrl] + [Shift] + [C] +- | チャンネル選択下ボタン     |      |        |
|           | [Shift] + [Q] +-          | 予約画質選択上ボタン      |      |        |
|           | [Ctrl] + [Shift] + [Q] +- | 予約画質選択下ボタン      |      |        |
| ライブラリ     | [Shift] + [T] +-          | テレビボタン          |      |        |
|           | [Shift] + [L] +-          | ライブラリボタン        |      |        |
|           | [Shift] + [R] +-          | 予約ボタン           |      |        |
|           | [Shift] + [Q] <b>+</b> -  | 伝言ボタン           |      |        |
|           | [Shift] + [O] <b>+</b> -  | 設定ボタン           | -    |        |
|           | [Ctrl] + [Shift] + [Y] +- | PIN認証ボタン        | -    |        |
|           | [Shift] + [H] +-          | ヘルプボタン          | -    |        |
|           | [Shift] + [V] +-          | ビデオボタン          |      |        |
|           | [Shift] + [M] +-          | 音楽ボタン           |      |        |
|           | [Shift] + [P] +-          | 写真ボタン           |      |        |
|           | [Shift] + [E] +-          | 簡単操作ボタン         | -    |        |
|           | [Shift] + [E] +-          | エキスパートボタン       |      | -      |
|           | [Shift] + [O] +-          | 開くボタン           |      | -      |
|           | [Shift] + [A] +-          | 検索ボタン           |      |        |
|           | [Shift] + [N] +-          | 登録ボタン           | -    |        |
|           | [Shift] + [Space] +-      | 再生ボタン           |      |        |
|           | [Shift] + [S] +-          | スライドショーボタン      | -    |        |
|           | [Shift] + [I] +-          | 詳細ボタン           |      |        |
|           | [Shift] + [Z] キー          | 修正ボタン           |      |        |
|           | [Shift] + [J] +-          | 削除ボタン           |      |        |
|           | [Shift] + [B] +-          | 編集ボタン           | -    |        |
|           | [Shift] + [U] +-          | サムネイルボタン        |      |        |
|           | [Shift] + [C] +-          | コピーボタン          | -    |        |
|           | [Shift] + [P] +-          | 部分コピーボタン        | -    |        |
|           | [Shift] + [A] +-          | 全体コピーボタン        | -    |        |
|           | [Shift] + [S] +-          | 保存ボタン(部分コピー画面)  | -    |        |
|           | [Shift] + [Y] +-          | タイトルPIN登録ボタン    |      |        |
|           | [Shift] + [F] +-          | タイトルPIN解除ボタン    |      |        |
|           | [Shift] + [D] +-          | 表示形式切替(詳細表示)    |      |        |
|           | [Shift] + [W] +-          | 表示形式切替(サムネイル表示) |      |        |
|           | [Shift] + [L] キー          | 表示形式切替(リスト表示)   |      |        |
|           | [Shift] + [K] +-          | 表示形式切替(カレンダー表示) | -    |        |
|           | [Shift] + [[] +-          | ソートキーの上ボタン      |      |        |
|           | [Shift] + []] <b>+</b> -  | ソートキーの下ボタン      |      |        |

フルスクリーン表示を行っているときは、キーボードショートカットは使用できません

| 分類    | ショートカットキー                 | 操作ボタン           | 簡単操作 | エキスパート |
|-------|---------------------------|-----------------|------|--------|
| ビデオ詳細 | [Shift] + [B] +-          | ブラウザ起動ボタン       |      |        |
| ビデオ修正 | [PageUp] +-               | 放送局上ボタン         | -    |        |
|       | [PageDown] +-             | 放送局下ボタン         | -    |        |
|       | [Shift] + [G] +-          | ジャンル上ボタン        | -    |        |
|       | [Ctrl] + [Shift] + [G] +- | ジャンル下ボタン        | -    |        |
|       | [Shift] + [P] +-          | 保護上ボタン          | -    |        |
|       | [Ctrl] + [Shift] + [P] +- | 保護下ボタン          | -    |        |
|       | [Shift] + [A] +-          | 視聴上ボタン          | -    |        |
|       | [Ctrl] + [Shift] + [A] +- | 視聴下ボタン          | -    |        |
|       | [Shift] + [R] +-          | 録画日時上ボタン        | -    |        |
|       | [Ctrl] + [Shift] + [R] +- | 録画日時下ボタン        | -    |        |
| 音楽修正  | [Shift] + [G] +-          | ジャンル上ボタン        | -    |        |
|       | [Ctrl] + [Shift] + [G] +- | ジャンル下ボタン        | -    |        |
|       | [Shift] + [P] +-          | 保護上ボタン          | -    |        |
|       | [Ctrl] + [Shift] + [P] +- | 保護下ボタン          | -    |        |
|       | [Shift] + [A] +-          | 視聴上ボタン          | -    |        |
|       | [Ctrl] + [Shift] + [A] +- | 視聴下ボタン          | -    |        |
|       | [Shift] + [N] +-          | トラックNO上ボタン      | -    |        |
|       | [Ctrl] + [Shift] + [N] +- | トラックNO下ボタン      | -    |        |
| 写真修正  | [Shift] + [D] +-          | 日付上ボタン          | -    |        |
|       | [Ctrl] + [Shift] + [D] +- | 日付下ボタン          | -    |        |
|       | [Shift] + [A] +-          | 視聴上ボタン          | -    |        |
|       | [Ctrl] + [Shift] + [A] +- | 視聴下ボタン          | -    |        |
|       | [Shift] + [K] +-          | 回転上ボタン          | -    |        |
|       | [Ctrl] + [K] +-           | 回転下ボタン          | -    |        |
|       | [Shift] + [P] +-          | 保護上ボタン(写真フォルダ)  | -    |        |
|       | [Ctrl] + [Shift] + [P] +- | 保護下ボタン(写真フォルダ)  | -    |        |
| PIN   | [Ctrl] + [A] <b>=</b> -   | AのPIN選択         | -    |        |
|       | [Ctrl] + [B] +-           | BのPIN選択         | -    |        |
|       | [Ctrl] + [C] +-           | CのPIN選択         | -    |        |
|       | [Ctrl] + [D] +-           | DのPIN選択         | -    |        |
|       | [Shift] + [N] +-          | 設定ボタン           | -    |        |
|       | [Shift] + [C] +-          | 変更ボタン           | -    |        |
|       | [Shift] + [D] +-          | 削除ボタン           | -    |        |
|       | [Shift] + [1] +-          | パスワード1000の位上ボタン |      |        |
|       | [Ctrl] + [Shift] + [1] +- | パスワード1000の位下ボタン |      |        |
|       | [Shift] + [2] +-          | パスワード100の位上ボタン  |      |        |
|       | [Ctrl] + [Shift] + [2] +- | パスワード100の位下ボタン  |      |        |
|       | [Shift] + [3] +-          | パスワード10の位上ボタン   |      |        |
|       | [Ctrl] + [Shift] + [3] +- | パスワード10の位下ボタン   |      |        |
|       | [Shift] + [4] +-          | パスワード1の位上ボタン    |      |        |
|       | [Ctrl] + [Shift] + [4] +- | パスワード1の位下ボタン    |      |        |

フルスクリーン表示を行っているときは、キーボードショートカットは使用できません

### 商標について

Microsoft、Windows、DirectXは、米国Microsoft Corporationの米国及び他の国における登録商標です。 Windowsの正式名称は、Microsoft<sup>™</sup> Windows<sup>®</sup> Operating Systemです。

Adobe、Adobeロゴ、Acrobat、およびAcrobat Readerは Adobe Systems Incorporated (アドビシステムズ社)の登録 商標または商標です。

InterVideoはInterVideo Incorporatedの登録商標です。 WinDVDはInterVideo Incorporatedの商標です。

リモート録画予約サービス「iCommand」はソニー株式会社の商標です。

「iRCommander」はソニー株式会社の登録商標です。

「テレビ王国」はソニー株式会社の登録商標です。

So-netはソニー株式会社の商標です。

iモード、アイモードは株式会社NTTドコモの登録商標です。

フレッツ・ADSL、Bフレッツは、NTT東日本の登録商標または商標です。

メモリースティックはソニー株式会社の商標です。

コンパクトフラッシュは米国サンディスク社の商標です。

スマートメディアは、株式会社東芝の登録商標です。

xDピクチャーカードは富士写真フィルム株式会社の商標です。

その他、本取扱説明書に記載されている会社名、商品名は、各社の商標および登録商標です。

### 著作権について

本体にプリインストールされている音楽や写真は許可なく2次使用することはできません。

音楽、映像、コンピュータ・プログラム、データベースなどは著作権法により、その著作者及び著作権者の権利が保護されています。こうした著作物を複製することは、個人的に又は家庭内で使用する目的でのみ行うことができます。上記の目的を超えて、権利者の了解なくこれを複製(データ形式の変換を含む)、改変、複製物の譲渡、ネットワーク上での配信などを行うと、"著作権侵害""著作者人格権侵害"として損害賠償の請求や刑事処罰を受けることがあります。製品を使用して複製などをなされる場合は、著作権法を遵守の上、適切なご使用を心がけて頂けますよう、お願い致します。

## ハードウェアの保証とアフターサービスについて

## 本製品の修理サービスは

修理に関するご相談並びにご不明な点は、お買い上げの販 売店にお申し付けください。

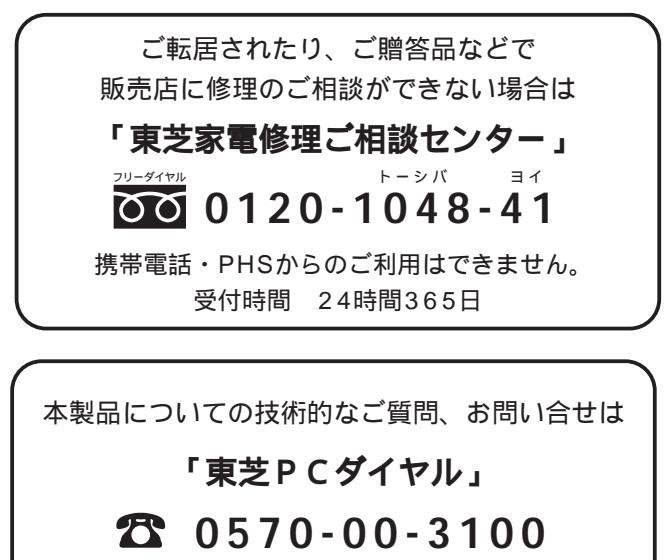

(ナビダイヤル:全国共通電話番号) 受付時間9:00~19:00 「年中無休]

海外からのTEL、携帯電話等で、上記電話番号に接続できないお 客様・NTT以外とマイラインプラスなどの回線契約をご利用の お客様は、 2043-298-8780で受け付けております。

### 修理形態

### 無料修理(保証修理)

取扱説明書、本体貼付ラベル等の注意書きに記載された正 常なご使用をされている場合であって、お買い上げ日から 保証期間中に故障した時に、保証書に記載の「無料修理規 定」に従い、ハードウェアの無料修理をいたします。(詳 しくは、保証書に記載の「無料修理規定」をご覧ください。)

### 部品について

### 部品の交換

保守部品(補修用性能部品)は、機能・性能が同等な新品 部品あるいは新品と同等に品質保証された部品(再利用部 品)を使用し、故障した部品と交換します。尚、有料修理 でユニット修理を適用した場合及び無料修理の交換元(取 り外した)部品の所有権は、株式会社東芝または株式会社 東芝の認める各保守会社に帰属します。

### WinDVD Creator については

WinDVD Creatorに関するお問い合わせは 「インタービデオジャパン ユーザーサポート」

### **2** 03-5447-0576

受付時間 月~金 9:30~17:00 (12:00~13:30および祝祭日を除く) [夏期・年末特定休業日、休業日、祝祭日を除く] Fax 03-5447-6689 URL:http://www.intervideo.co.jp/ E-MAIL:support@intervideo.co.jp

> お問い合わせの前にホームページ (http://www.intervideo.co.jp) のサポートページをご確認ください。

### 有料修理

「保証書」に記載の保証期間が終了している場合、または、 保証書に記載の「無料修理規定」の範囲外の作業(詳しく は、保証書に記載の「無料修理規定」をご覧ください)に ついては、有料修理をいたします。

保守部品(補修用性能部品)の最低保有期間

保守部品(補修用性能部品)とは、本製品の機能を維持す るために必要な部品です。

本製品の保守部品の最低保有期間は、製品発表月から6年 6カ月です。

LIVE MEDIA for TransCube V2 操作マニュアル 平成15年7月 A1版発行 MPW1233A

©2003 Toshiba Corporation 無断複製および転載を禁ず

株式会社東芝

**デジタルメディアネットワーク社** PC事業部 〒105-8001 東京都港区芝浦1丁目1番1号 東芝PC総合情報サイト http://dynabook.com/

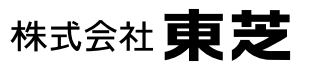

**デジタルメディアネットワーク社** PC事業部 〒105-8001 東京都港区芝浦1丁目1番1号